Solutions 41/00 ITS

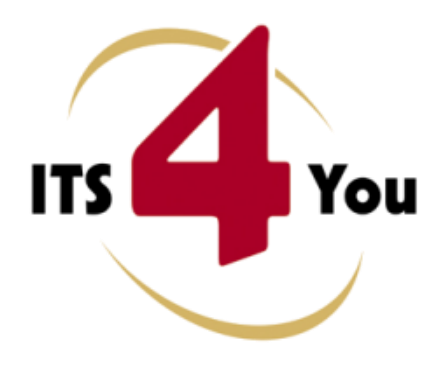

http://www.its4you.sk/en/ email: info@its4you.sk phone: +421-51-7732370

# **BUSINESS CASE FOR VTIGER CRM**

### Introduction

The Business Case module developed by IT-Solutions 4You is new module for vtiger CRM. The intention was to create the module which gives you better overview and control of your business. Using Business Case (BC) module you can simply divide and group your business into the several business cases. It means, BC module captures even all of entity modules and their records in one place. In addition, you can define for each BC its status, priority, description and other important information.

The main Business Case module benefits are:

- better overview, search and control
- supported mostly for all modules
- simple addition, edit or deletion of the related module records in one place

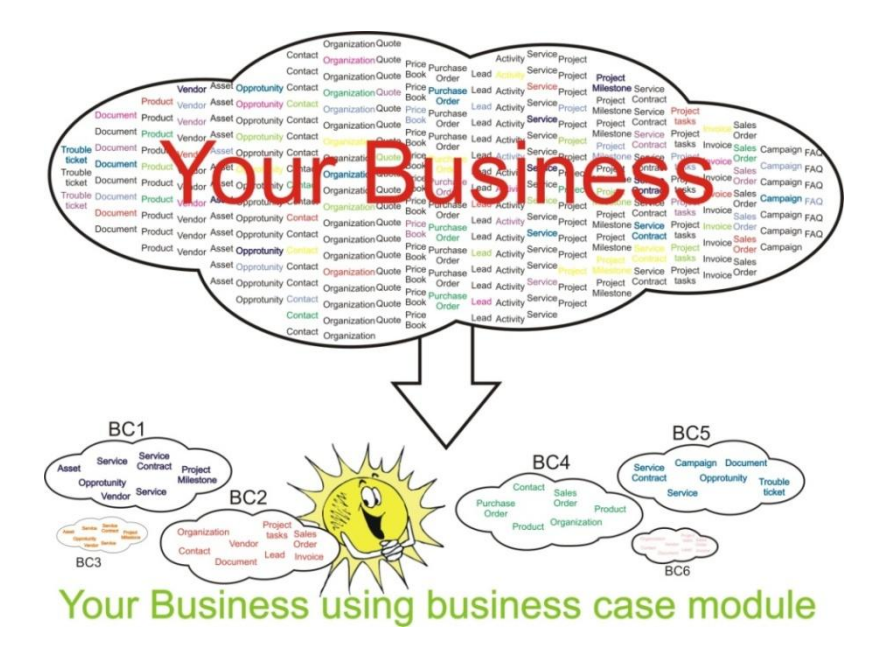

# Who needs Business Case module?

Business Case module can be used for many reasons:

- Does your business comprise several different areas?
  - Divide your business into several smaller parts called "business case" to have better control and overview.
  - Is it boring to switch between several modules in order to start new business?
    - Create the business case and add/create all necessary related records from one place.
- Don't you know whether your business is going well?
  - Define your expectations for each business case and compare them with actual performance measurements to make correct decisions.

# **Business Case professional benefits**

Business Case professional gives you several benefits opposite to free version. Most import benefits are:

- customization of the business case work area (changing sequence of the related modules, activating and deactivating related modules) see chapters 5.1.1, 5.1.2
- additional *More Information* tab which extends work area chapter 5.1.3
- additional "Expectations & Actuals" fields giving you performance measurements chapter 6.1
- automatic adding of the related records from modules Opportunities, Quotes, Sales Order and Invoice – see chapter 6.2
- automatic display of the related modules records in DetailView see chapter 3.3

# Content

| Introduc  | tion    |                                                 | 1  |
|-----------|---------|-------------------------------------------------|----|
| Who nee   | eds Bı  | usiness Case module?                            | 2  |
| Business  | case    | professional benefits                           | 2  |
| License a | agree   | ment                                            | 4  |
| Terms ar  | nd coi  | nditions                                        | 4  |
| Private p | policy  |                                                 | 4  |
| 1 Hov     | w to ir | nstall Business Case                            | 5  |
| 1.1       | Мос     | dification of the Popup.php after installation  | 8  |
| 2 Stai    | rt Bus  | iness Case module                               | 9  |
| 3 Wo      | rk are  | ea                                              | 10 |
| 3.1       | List    | /iew                                            | 10 |
| 3.2       | Edit    | View                                            | 11 |
| 3.3       | Deta    | ailView                                         | 12 |
| 4 Edit    | ting    |                                                 | 13 |
| 4.1       | Edit    | ing business case fields                        | 13 |
| 4.2       | Crea    | ate business case related records               | 14 |
| 4.3       | Fill ι  | up business case with existing records          | 15 |
| 5 Set     | tings.  |                                                 | 16 |
| 5.1       | Cust    | tomizing Work Area                              | 17 |
| 5.1.      | .1      | Changing sequence of the related modules        | 18 |
| 5.1.      | .2      | Activating and deactivating related modules     | 18 |
| 5.1.      | .3      | Moving related modules to More Information tab  | 19 |
| 5.1.      | .4      | Changing visible columns of the related modules | 19 |
| 5.2       | Upg     | rade of the Business Case module                | 20 |
| 6 Add     | ditiona | al features                                     | 21 |
| 6.1       | Calc    | ulation of the actuals                          | 21 |
| 6.2       | Auto    | omatic adding of the related records            | 22 |
| 6.3       | Dea     | ctivate/Reactivate license key                  | 23 |
| 6.4       | Des     | criptions 4You in Business Case module          | 25 |
| 6.5       | List    | /iew Colors 4You in Business Case module        | 26 |

### License agreement

- The Business Case License will be referred to as "The license" in the remainder of this text.
- This irrevocable, perpetual license covers all versions 2.xx of Business Case.
- This license gives the holder right to install Business Case on ONE productive vtiger CRM installation and ONE develop vtiger CRM installation for unlimited users.
- The license holder is allowed to make modifications to the Business Case sources but in no event will the original copyright holders of this library be held responsible for action or actions resulting from any modifications of the source.
- The license holder is not required to publicize or otherwise make available any software used in conjunction with Business Case.
- The license holder may not re-distribute the library or versions thereof to third party without prior written permission of the copyright holder.
- Business Case License does not allow the library to be redistributed as part of another product.
- The license may be transferred to another vtiger CRM installation only with prior written permission.
- The wording of this license may change without notice for future versions of Business Case.

# **Terms and conditions**

We accept all major credit cards, PayPal and Bank transfer. Our deliveries:

- Credit Card: delivered immediately
- PayPal: delivered immediately
- Bank transfer: delivered in 2 5 days

After payment you will obtain email with link for download Business Case and your license key as well.

# **Private policy**

During installation it is necessary to exchange following information:

- vtigerCRM version (e.g. 5.4.0)
- Business Case version (e.g. 540.2.0)
- Date and time
- Domain in md5 coding format (e.g. 916b25c201a77a6721003c0030977f3b)
- Action provided by you (INSTALL, REACTIVATE, DEACTIVATE)

# 1 How to install Business Case

Please provide following steps in order to install Business Case:

It is highly recommended to finish the installation without any interruption. For successful installation we need to exchange information (see "Private policy" for details).

1. Install the .zip package of the Business Case module via Settings -> Module Manager. Click on the [Import New] button.

|                 | Standard Modules | Custom Modules |
|-----------------|------------------|----------------|
|                 |                  | Import New     |
| ConfigEditor    |                  | 0 V 1          |
| CronTasks       |                  | े 🗹 🗉          |
| Import          |                  | 0 R I          |
| Integration     |                  | 0 R I          |
| MailManager     |                  | 0 R 🗉          |
| Mobile          |                  | 0 R I          |
| WSAPP           |                  | e 🖉 🖬          |
| British English |                  | 0 2            |
| DE Deutsch      |                  | 0 <b>7</b>     |

Picture 1.1 Installation of Business Case – step 1

2. Select the module zip (package) file that was previously exported or created. Click on the [Import] button.

| Settings > I<br>Manage module b | Alodule Manager > Import<br>ehavior inside vtiger CRM |               |
|---------------------------------|-------------------------------------------------------|---------------|
| Select the Package File         |                                                       |               |
| * File location:                | Vliger module is packaged as a zip file.              |               |
|                                 |                                                       | Import Cancel |

Picture 1.2 Installation of Business Case – step 2

3. Verify the import details parsed from the zip file. Please check that you accepted the license agreement and click **[Yes]** to proceed or **[No]** to cancel.

| avior inside vtiger CRM                                                                                                    |                                                                                                    |  |  |  |  |
|----------------------------------------------------------------------------------------------------|----------------------------------------------------------------------------------------------------|--|--|--|--|
|                                                                                                    |                                                                                                    |  |  |  |  |
| Businesscase                                                                                                    |                                                                                                    |  |  |  |  |
| odule Directory modules/Businesscase                                                                                                    |                                                                                                    |  |  |  |  |
| 5.4.0                                                                                                    |                                                                                                    |  |  |  |  |
| Module : Businesscase     Version : 2.1     Viger : 5.4.0     Author : 1.5-Solutions4You s.r.o - www.its4you.sk     Supported browser : Internet Explorer 8 or higher, Mozilla Firefox 5.0 or higher     LICENSE     The Business Case License will be referred to as "The license" in the remainder of this text. | 4 W +                                                                                                    |  |  |  |  |
|                                                                                                    | avior inside vtiger CRM<br>Businesscase<br>modules/Businesscase<br>5.4.0<br>* Module : Businesscase<br>* Module : Businesscase<br>* Vrojer : 5.4.0<br>* Vrojer : 5.4.0<br>* Vrojer : 5.4.0<br>* Usinesscase : Internet Explorer 8 or Higher, Mozilla Firefox 5.0 or Higher<br>* Supported browsers : Internet Explorer 8 or Higher, Mozilla Firefox 5.0 or Higher<br>LICENSE<br>LICENSE<br>LICENSE<br>LICENSE<br>LICENSE<br>Internet Support and License will be referred to as "The license" in the remainder of this text. |  |  |  |  |

Picture 1.3 Installation of Business Case – step 3

4. Click on [Finish] to complete the module import.

| Settings > Module Manager > Import<br>Manage module behavior inside vtiger CRM                                                                                                    |                                                                                                    |                                                                                                    |
|----------------------------------------------------------------------------------------------------|----------------------------------------------------------------------------------------------------|----------------------------------------------------------------------------------------------------|
| Importing Module                                                                                                    |                                                                                                    |                                                                                                    |
| Creating Module Businesscase STARTED<br>Initializing module permissions DONE<br>Updating tabdata file DONE<br>Setting up sharing access options DONE<br>Creating Module Businesscase DONE<br>Added to meru Sales DONE<br>Updating parent_tabdata file STARTED<br>Updating parent_tabdata file DONE<br>SQL: CREATE TABLE 'vitiger_businesscase' (`businesscase_to' af<br>'businesscase_from' date DEFAULT NULL, 'businesscase_to' date<br>'businesscase_from' date DEFAULT NULL, 'businesscase_to' date | nt(19) NOT NULL, `businesscase_name` varchar(100) DEFAULT<br>e DEFAULT NULL, `account_id` varchar(100) DEFAULT NULL, `account_id` varchar(100) DEFAULT NULL, `account_id` varchar(100) DEFAULT 'businesscasencomesses varchar(100) DEFAULT 'businesscasencomesses varchar(100) DEFAULT 'businesscasencomesses varchar(100) DEFAULT 'businesscasencomesses varchar(100) DEFAULT 'businesscasencomesses varchar(100) DEFAULT NULL, `businesscasencomesses varchar(100) DEFAULT NULL, `account_id` varchar(100) DEFAULT NULL, `businesscasencomesses varchar(100) DEFAULT NULL, `businesscasencomesses varchar(100) DEFAULT NULL, `account_id` varchar(100) DEFAULT NULL, `businesscasencomesses varchar(100) DEFAULT NULL, `businesscasencomesses varchar(100) DEFAULT NULL, `businesscasencomesses varchar(100) DEFAULT NULL, `businesscasencomesses varchar(100) DEFAULT NULL, `businesscasencomesses varchar(100) DEFAULT 'businesses varchar(100) DEFAULT 'businesses varchar(100) DEFAULT 'businesses varchar(100) DEFAULT 'businesses varchar(100) DEFAULT | T NULL, `businesscase_no` varchar(100) DEFAULT *,<br>contact_id` varchar(100) DEFAULT NULL, `businesscasestatus`<br>dechecat' decimati25 30 DEFAULT NULL, `chusinest |
| :                                                                                                    | · · · · · · · · · · · · · · · · · · ·                                                                                                    | :                                                                                                    |
|                                                                                                    | :                                                                                                    | :                                                                                                    |
| Adding Link (DETAILVIEWBASIC - Add Vendors) DONE<br>Setting relation with Vendors (ADD,SELECT) DONE<br>Adding Link (DETALVIEWBASIC - Add Faq.) DONE<br>Setting relation with Faq (ADD) DONE<br>Adding Link (DETAILVIEWBASIC - Add Assets) DONE<br>Setting relation with Assets (ADD,SELECT) DONE<br>Setting relation with Assets (ADD,SELECT) DONE<br>Invoking vitib_handler for module_postinstal DONE<br>Intilaizing verserviews port DONE                                                           |                                                                                                    |                                                                                                    |
| •                                                                                                    |                                                                                                    | Finish                                                                                                    |

Picture 1.4 Installation of Business Case – step 4

In order to finish installation, please provide following validation steps.

1. Business Case Validation Step. Please insert a license key and make sure that your server has internet access. Click on **[Validate]**.

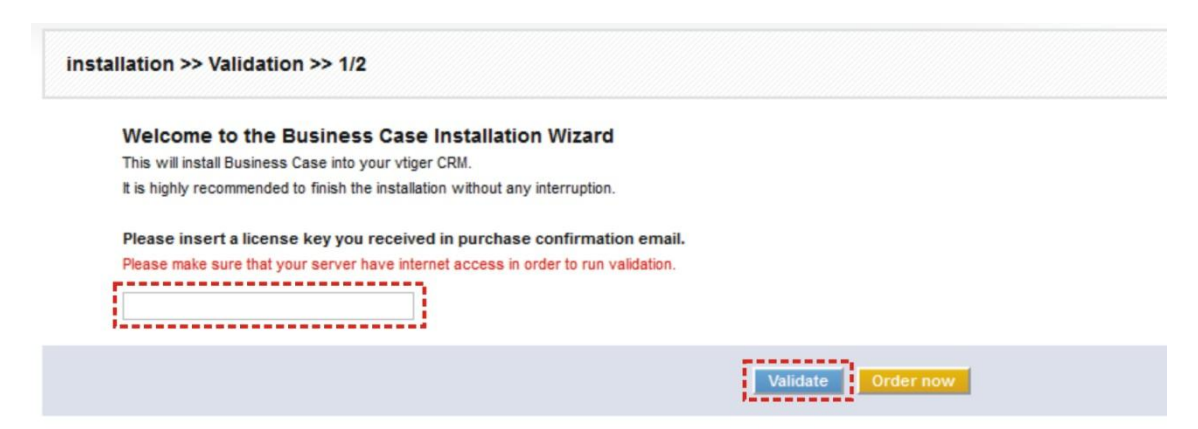

Picture 1.5 Validation step

2. If the Business Case is installed successfully you will see following screen. Click on [Finish] button. You will be redirected to the Business Case ListView.

| installation >> Finish >> 2/2                                                                                                    |        |
|----------------------------------------------------------------------------------------------------|--------|
| Your license key was successfully validated<br>Click on the "Finish" button and You will be redirected to Business Case ListView. |        |
|                                                                                                    | Finish |
|                                                                                                    |        |

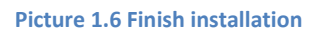

Please refer to chapter 6.3 for details about licensing and chapter 5.2 to see how to upgrade the Business Case module.

# 1.1 Modification of the Popup.php after installation

Although the modification of the Popup.php file is not necessary for correct working of the BC module it is recommended. The modification allows better behavior of the select buttons **Select Quotes** and **Select Vendors**. Simply add following code into Popup.php for case 'Quotes' and case 'Vendors' as it is shown in the Picture 1.7.

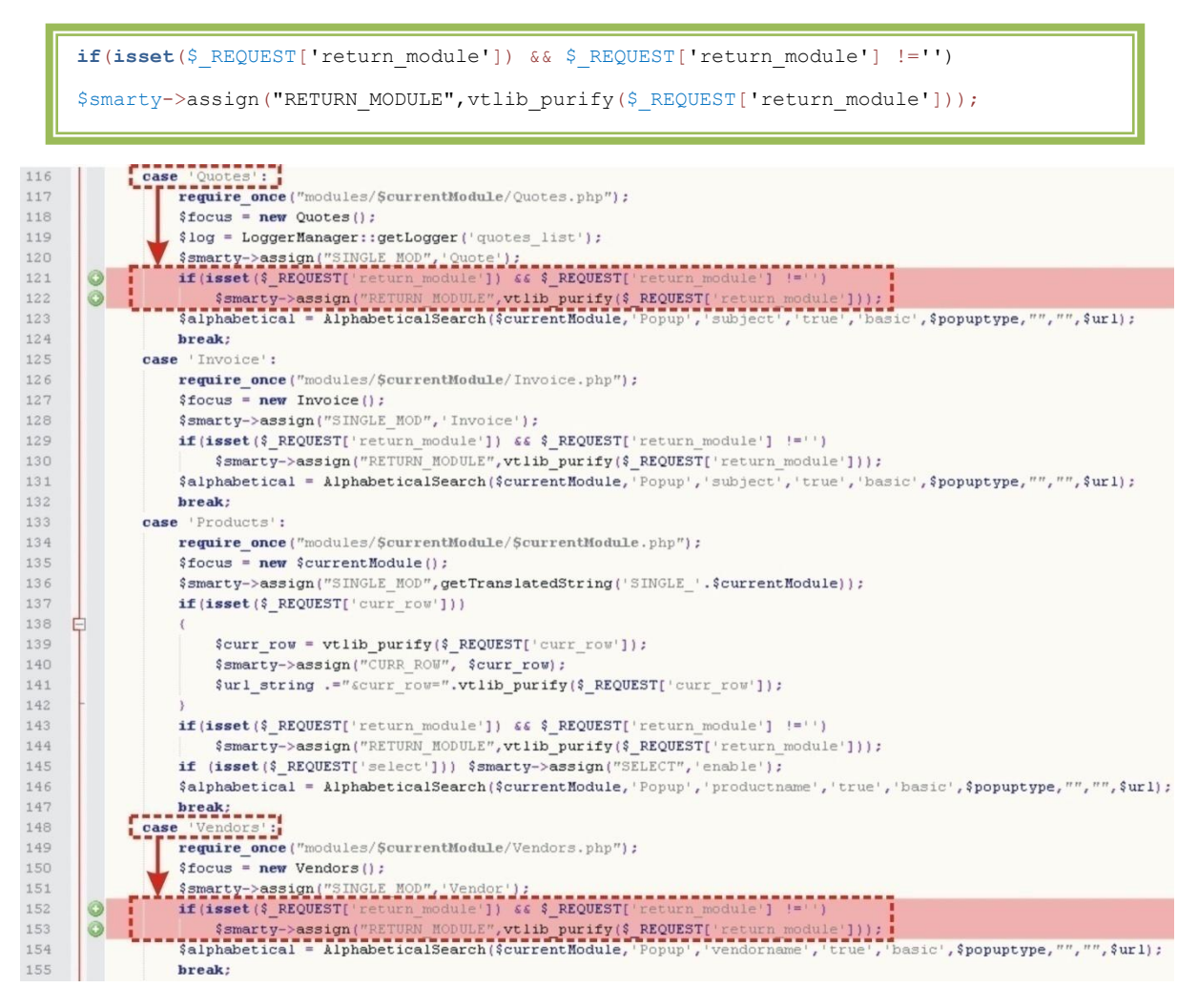

Picture 1.7 Edit Popup.php file after installation

# 2 Start Business Case module

After successful installation you can start Business Case module using link located under the *More Tab* and *Sales* column (Picture 2.1).

| e Tickets | Dashboard   | More - |
|-----------|-------------|--------|
|           | Sales       | Sup    |
| 946       | Business Ca | se Ser |
| non       | Invoice     | Pro    |
| anager    | Quotes      | bille  |
| anager    | Sales Order | Pto    |
| e Din     |             | Pilo   |
| unter     |             | FAG    |

Picture 2.1 Start Business Case

The screenshot below (Picture 2.2) shows Business Case ListView after installation. You can click button in order to start the business case creation.

| Search Search Click 4 | Search for         | In Bus       | iness Case numb | er 💌 Se                       | arch Now |        |          |          |
|-----------------------|--------------------|--------------|-----------------|-------------------------------|----------|--------|----------|----------|
| Busine                | ess Case           | I J K        | LM              | N O P                         | Q        | R      | 2        | S T      |
|                       |                    | 1            | ilters : All 👻  | Create Filter   Edit   Delete |          |        |          |          |
| Delete Mass Edit      |                    |              |                 |                               |          |        |          |          |
| Business Case number  | Business Case Name | Organization | Contact         | Business Case Status          |          | Busine | ess Case | Progress |
|                       |                    |              |                 |                               |          |        |          |          |
|                       |                    | No           |                 | e Found !                     |          |        |          | _        |
|                       |                    | No E         | Business Cas    | e Found !                     |          |        |          | _        |

Picture 2.2 Start business case creation

Please refer to the next chapter related to work area of business case module before start of the work.

# 3 Work area

The Work Area of Business Case consists of:

- ListView used for common tasks like add new business case, delete or mass edit of business case and access to others tools, create filters and search records
- DetailView shows already created business case in details and allows creation or selection of the related records, recalculation of actual, addition of comments, etc.
- EditView allows edit basic business case fields

#### 3.1 ListView

The Business Case ListView will appear on your screen if you click on More -> Business Case link. The common tasks like add/delete business case or start editing can be initiated via Business Case ListView.

| Sea         | arch<br>to Advanced Search                                                          | S    | earch for                                                     | In                                   | Business Case num                                      | iber 💌 Search N                                                          | low                    |                                                      |                                      |                     |
|-------------|-------------------------------------------------------------------------------------|------|---------------------------------------------------------------|--------------------------------------|--------------------------------------------------------|--------------------------------------------------------------------------|------------------------|------------------------------------------------------|--------------------------------------|---------------------|
| A           | A B C                                                                               | D    | E F G H                                                       | I J                                  | K L M                                                  | N O P O                                                                  | R S T U                | VW                                                   | XY                                   |                     |
| hov.<br>Del | wing Records 1 - 3 of 3                                                             | )    |                                                               |                                      | Filters : Al 💌 🤇                                       | Create Filter   Edit   Delete                                            |                        |                                                      |                                      | of 1 🥑              |
| hov<br>Del  | wing Records 1 - 3 of 3<br>elete Mass Edit<br>Business Case num                     | nber | Business Case Name                                            | Organization                         | Filters : All 💌 (                                      | Create Filter   Edit   Delete<br>Business Case Status                    | Business Case Progress | e<br>Start Date                                      | End Date                             | of 1 a              |
| Shov<br>Del | wing Records 1 - 3 of 3<br>Hete Mass Edit<br>Business Case nur<br>BC005             | nber | Business Case Name<br>vTiger in BC                            | Organization<br>vtiger               | Filters : All 💌 ( Contact Linda Williams               | Create Filter   Edit   Delete Business Case Status Initiated             | Business Case Progress | Start Date                                           | End Date<br>2013-11-18               | of 1<br>Act<br>edit |
| Shov<br>Del | Normal Seconds 1 - 3 of 3<br>Neter Mass Edit<br>Business Case num<br>BC005<br>BC006 | nber | Business Case Name<br>vTiger in BC<br>ListView Colors ITS4You | Organization<br>vtiger<br>demovtiger | Filters : All  Contact Linda Williams Patricia Johnson | Create Filter   Edit   Delete Business Case Status Initiated In progress | Business Case Progress | Start Date           2012-10-11           2012-10-12 | End Date<br>2013-11-18<br>2013-10-12 | Act<br>edit<br>edit |

#### Picture 3.1 ListView

Click on button 🐨 in order to create new business case. The main part of the Business Case ListView shows you list of your business cases. It gives you basic information about business case as shown in the picture above. In the list you can also select one or more BCs and consequently delete them by button Delete or provide mass edit using button Mass Edit. It is also possible to use links in the "Action" column in order to edit or delete already created business cases directly from the ListView. In addition you can simply use custom view functionality.

#### 3.2 EditView

From ListView you can directly open any business case in EditView. The EditView is simple and allows editing business case fields which are divided into following parts:

- Basic info part gives basic information of the business case. Although only BC Name is required field it is recommended to define as much as possible fields in the basic info part.
- Expectations business case expectations represented by "Budget cost", "Expected ROI (%)" and "Expected Revenue". Please refer to chapter 6.1 for definitions of mentioned fields.
- Description short description of the business case.

| d 1 day ago (01 Nov 2012) By Administra | ou - Editing Business Case Information<br>tor                                  |                                                                                                    | EditViev                       |
|-----------------------------------------|--------------------------------------------------------------------------------|----------------------------------------------------------------------------------------------------|--------------------------------|
| Business Case Information               |                                                                                |                                                                                                    |                                |
| Business Case Information               | Save                                                                           | Cancel                                                                                                    | Basic info                     |
| *Business Case Name                     | Shopping Center ITS4You                                                        | Business Case number                                                                                                 | BC002                          |
| Organization                            | IT-Solutions4You s.r.o. 🕞 🖉                                                    | Contact                                                                                                    | Rastislav Hovee 🛛 🖶 📿          |
| Start Date                              | 2011-09-05                                                                     | End Date                                                                                                    | 2013-10-31                     |
| Business Case Status                    | In progress                                                                    | Business Case Priority                                                                                               | High                           |
| Business Case Progress                  | 10 💌                                                                           | Assigned To                                                                                                    | User C Group     Administrator |
| Expectations & Actuals                  |                                                                                |                                                                                                    | Expectation                    |
| Budget Cost: (€)                        | 300,000                                                                        | Expected Revenue: (€)                                                                                                |                                |
| Expected ROI (%) (%)                    | 115.000                                                                        |                                                                                                    |                                |
| Description                             |                                                                                |                                                                                                    | Description                    |
| Description                             | <h1><br/> <span id="dtlview_Description"> The reconst<br/>ITS4You</span>_</h1> | ruction of the 2nd floor of the <span style="bi&lt;/td&gt;&lt;td&gt;ackground-color:#fff100;">Shopping Center</span> |                                |

Picture 3.2 EditView

#### 3.3 DetailView

The DetailView shown in the picture below is divided into several parts:

- Basic info gives basic information of the business case
- Expectations & Actuals expected and actual performance measures of BC (see 6.1 for details)
- Description short description of the business case
- Comments comments with comments' author, date and time of creation
- Related modules contains related modules (see 4.2, 4.3 for details)
- Action links create Business Case related records (see 4.2 for details)
- More information tab additional place for related modules (see 5.1.3 for details)

|                                                                                                    | More Information                                                                                          |                                                                                                    |                                                                                                    | Reca                                                                                                    | lculate Edit                                                                                                    | Duplicate Delete <      |  |                |
|----------------------------------------------------------------------------------------------------|----------------------------------------------------------------------------------------------------|----------------------------------------------------------------------------------------------------|----------------------------------------------------------------------------------------------------|----------------------------------------------------------------------------------------------------|----------------------------------------------------------------------------------------------------|-------------------------|--|----------------|
|                                                                                                    |                                                                                                    |                                                                                                    |                                                                                                    |                                                                                                    |                                                                                                    | ·                       |  |                |
| V Business Case Information                                                                                                    |                                                                                                    |                                                                                                    |                                                                                                    | Basi                                                                                                    | c into                                                                                                    | Create Business Case re |  |                |
| Business Case Name                                                                                                    | Shopping Center ITS                                                                                       | 4You B                                                                                                    | usiness Case number                                                                                                    | BC002                                                                                                    |                                                                                                    | records:                |  |                |
| Organization                                                                                                    | IT-Solutions4You s.r.                                                                                     | D                                                                                                    | Contact                                                                                                    | Rastislav Hovee                                                                                                    |                                                                                                    | Add Contact AC          |  |                |
| Start Date                                                                                                    | 2011-09-05                                                                                                |                                                                                                    | End Date                                                                                                    | 2013-10-31                                                                                                    |                                                                                                    | Add Service             |  |                |
| Business Case Status                                                                                                    | In progress                                                                                               | E                                                                                                    | Business Case Priority                                                                                                    | High                                                                                                    |                                                                                                    | Add Purchase Order      |  |                |
| Business Case Progress                                                                                                    | 10                                                                                                    |                                                                                                    | Assigned To                                                                                                    | Administrator                                                                                                    |                                                                                                    | Add Sales Order         |  |                |
| Created Time                                                                                                    | 2012-10-22 07:42:12                                                                                       |                                                                                                    | Modified Time                                                                                                    | 2012-11-02 17:22                                                                                                    | 2:26                                                                                                    | Add Product             |  |                |
|                                                                                                    |                                                                                                    |                                                                                                    |                                                                                                    |                                                                                                    |                                                                                                    | Add Ticket              |  |                |
| V Expectations & Actuals                                                                                                    |                                                                                                    | Exp                                                                                                    | ectation                                                                                                    | ns & Ad                                                                                                    | ctuals                                                                                                    | Add Opportunity         |  |                |
| Budget Cost (4                                                                                                    | 300,000                                                                                                   |                                                                                                    | Actual Cost (€)                                                                                                    | 116,000                                                                                                    | ruun                                                                                                    | Add Event               |  |                |
| Expected Revenue (4                                                                                                    | 0                                                                                                    |                                                                                                    | Actual Revenue (€)                                                                                                    | 53,760                                                                                                    |                                                                                                    | Add Task                |  |                |
| Expected ROI (%                                                                                                    | ) 115.000                                                                                                 |                                                                                                    | Actual ROI (%)                                                                                                    | 46.345                                                                                                    |                                                                                                    | Add Service Contract    |  |                |
| Accepted Quotes (%                                                                                                    | )                                                                                                    | Su                                                                                                    | m of Sales Orders (€)                                                                                                    | 53,760                                                                                                    |                                                                                                    | Add Project Test        |  |                |
|                                                                                                    |                                                                                                    |                                                                                                    |                                                                                                    |                                                                                                    |                                                                                                    | Add Project             |  |                |
|                                                                                                    |                                                                                                    |                                                                                                    |                                                                                                    | Decer                                                                                                    | in the m                                                                                                    | Add Campaign            |  |                |
| Tescription                                                                                                    |                                                                                                    |                                                                                                    |                                                                                                    | Descr                                                                                                    | iption                                                                                                    | Add Invoice             |  |                |
| Descriptio                                                                                                    | <h1><br/> <span id="df&lt;/td&gt;&lt;td&gt;lview_Description"> The reconstru</span></h1>                  | uction of the 2nd floor o                                                                                                    | f the <span style="bi&lt;/td&gt;&lt;td&gt;ackground-&lt;/td&gt;&lt;td&gt;Add Quote&lt;/td&gt;&lt;/tr&gt;&lt;tr&gt;&lt;td&gt;&lt;/td&gt;&lt;td&gt;color:#111100;">Shop</span>                                                                                                    | ping Center ITS4You. <td>an&gt;</td> <td></td> <td></td> <td>Add Price Book</td>                                                                                                    | an>                                                                                                    |                         |  | Add Price Book |
|                                                                                                    |                                                                                                    |                                                                                                    |                                                                                                    |                                                                                                    |                                                                                                    | Add Vendor              |  |                |
|                                                                                                    |                                                                                                    |                                                                                                    |                                                                                                    |                                                                                                    | -                                                                                                    | Citer Contractor        |  |                |
| Comments Information                                                                                                    |                                                                                                    |                                                                                                    |                                                                                                    | Comr                                                                                                    | nents                                                                                                    | Add Asset               |  |                |
| Comments Information                                                                                                    |                                                                                                    |                                                                                                    |                                                                                                    | Comr                                                                                                    | nents                                                                                                    | AddAsset                |  |                |
| Comments Information Add Comment Save or C Related modules                                                                                                    | 997                                                                                                    |                                                                                                    | Relat                                                                                                    | Comr<br>ed Mo                                                                                                    | ments<br>dules                                                                                                    | AddAsad                 |  |                |
| Comments Information Add Comment See or C Related modules                                                                                                    | Dar                                                                                                    |                                                                                                    | Relat                                                                                                    | Sh<br>Comr<br>ed Mo                                                                                                    | ments<br>dules                                                                                                    | Add Asset               |  |                |
| Comments Information Add Comment Seven or C Related modules Contacts                                                                                                    | ber                                                                                                    |                                                                                                    | Relat                                                                                                    | Show the second second | ments<br>dules                                                                                                    | Add Asset               |  |                |
| Comments Information  Add Comment Seven or C  Related modules  Contacts  Showing Records 1 - 3 of 3                                                                                                    | Bar                                                                                                    | a, (c 1 of 1 o) (o                                                                                                    | Relat                                                                                                    | sh<br>Comr                                                                                                    | w: A T                                                                                                    | Add Asset               |  |                |
| Comments Information  Add Comment  Related modules  Contacts  Showing Records 1 - 3 of 3  Let Name & Ent Name Test Name Test Name A                                                                                                    |                                                                                                    | e) ( ] of 1 ) (e                                                                                                    | Relat                                                                                                    | Sheet Contexts                                                                                                    | All Contact                                                                                                    | Add Asset               |  |                |
| Comments Information  Add Comment Seven or Co  Related modules  Contacts Showing Records 1 - 3 of 3 Last Name  First Name  Titl Horse Relation                                                                                                    | Organization Name     Tr.SolutionsYou as a                                                                | e ∈ t of1.e e<br>Email                                                                                                    | Relat                                                                                                    | She<br>Comr<br>ed Mo<br>Select Contacts                                                                                                    | dules<br>Add Contact<br>pred To Action<br>and To Action<br>and Action<br>and To Action<br>and Action<br>and Action<br>Action<br>and Action<br>and Action<br>Action<br>and Action<br>Action<br>and Action<br>Action<br>Ac | Add Asset               |  |                |
| Comments Information  Add Comment  Add Comment  Sowing Records 1 - 3 of 3  Last Have First Have Ratialav  Movementer  Records 1 - 2 of 3  Last Add Records 1 - 3 of 3  Last Add Records 1 - 3 | p Organization Name<br>IT-Solutions4You s r.o.<br>Hisustebouer                                            | e) (_ ] of 1 ) (e)<br>Email<br>Mouerneister@houstebouer.eu                                                                                                    | <b>Office Phone</b>                                                                                                    | Sheed Moo                                                                                                    | Att Contact<br>Att Contact<br>Att Contact<br>Pred To Action<br>Istrator edit (del<br>Horizontact)                                                                                                    | Add Asset               |  |                |
| Comments Information  Add Comment Add Comment  Related modules  Contacts  Showing Records 1 - 3 of 3 Last Name  First Name  Tell  Robert Rastislav  Mauemeister Robert Zogel Andreas                                                                                                    | Prganization Name     IT-Solutions4You sr.o.     Hisustebauer     Baumaterial-XXL                         | e) (c 1 of 1 ) (e)<br>Email<br>Mouerneister@houslebouer.ou<br>ziegel@bounderiel-od.eu                                                                                                    | <b>Relat</b>                                                                                                    | Shield Contests<br>Select Contests<br>assistant Assig<br>asdasdisad Admin<br>Admin                                                                                                    | Add Contact<br>pred To Action<br>estrator edit (del<br>istrator edit (del<br>istrator edit (del                                                                                                    | Add Asset               |  |                |
| Comments Information  Add Comment Seven or C  Related modules  Contacts  Showing Records 1 - 3 of 3  Last Name  First Name  Tel  Nove Ratislav  Showing Records 2 - 3 of 3  Last Name  Showing Records 2 - 3 of 3  Last Name  Showing Records 2 - 3 of 3  Last Name  Showing Records 2 - 3 of 3  Last Name  Showing Records 2 - 3 of 3  Last Name  Showing Records 2 - 3 of 3  Last Name  Showing Records 2 - 3 of 3  Last Name  Showing Records 2 - 3 of 3  Last Name  Showing Records 2 - 3 of 3  Contacts  Showing Records 2 - 3 of 3  Last Name  Showing Records 2 - 3 of 3  Last Name  Showing Records 2 - 3 of 3  La | Organization Name     IT-Solutions4You r.r.o.     Hisustebaser     Baumsterial-XXL                        | e) ( 1 of 1 ) (e)<br>Email<br>Mouermeister@houslebouer.eu<br>ziegel@boumsterial-ood.eu                                                                                                    | <b>Relat</b><br>421-51-7732270<br>421-55-77322701                                                                                                    | Sheet Contests<br>assistant Assig<br>Assistant Assig<br>Admin<br>Admin                                                                                                    | All Contact<br>Add Contact<br>pred To Action<br>estrator edit [del<br>istrator edit [del<br>istrator edit [del                                                                                                    | Add Asset               |  |                |
| Comments Information  Add Comment  Add Comment  Seven  Contects  Contects  Showing Records 1 - 3 of 3  Last Name First Name Tell  Nove Radialay  Sowing Records 1 - 2 of 2  Showing Records 1 - 2 of 2                                                                                                    | e Organization Name<br>(T-Solutions4You s.r.o.<br>Hisustebauer<br>Baumateriol-XXL                         | e) ( 1 of 1 ) (e)<br>Email<br>Mouerneister@houstebouer.eu<br>ziegel@boumterial-od.eu<br>a) ( 1 of 1 ) (e)                                                                                                    | <b>Mile Phone</b><br>+421-51-7732370<br>+421-55-77323701                                                                                                    | Sheet Services                                                                                                    | All Contact<br>Add Sorvice<br>Add Sorvice                                                                                                    | Add Asset               |  |                |
| Comments Information  Add Comment  Related modules  Contacts  Showing Records 1 - 3 of 3  Last Name  First Name  Tell Nove Ratislav  Mauerneister Robert Zogel Andres  Showing Records 1 - 2 of 2  Service No                                                                                                    | e Organization Name<br>IT-Solutions-You s.r.o.<br>Häuslebauer<br>Baumsterist-XXL                          | e) c 1 of 1 a (e)<br>Email<br>Mouerneister@houslebouer.eu<br>ziegel@bounaterial-od eu<br>e) c 1 of 1 a (e)<br>Commission Rate                                                                                                    | Office Phone           +421-51-7732370           +421-55-77323701           +421-56-77323701                                                                                                    | Select Services                                                                                                    | Att Service<br>Action                                                                                                    | Add Asset               |  |                |
| Comments Information  Add Comment Add Comment  Related modules  Contects  Showing Records 1 - 3 of 3  Last Name  First Name Titl Nove Ratislav Mauerneister Robert Zegel Andreas  Showing Records 1 - 2 of 2  Service Na Service Na Se |                                                                                                    | e ( t of 1 ) e<br>Email<br>Mouerneister@houslebouer.cu<br>ziege@boumaterial-od.eu<br>e ( t of 1 ) e<br>Commission Rate<br>0.000                                                                                                    | Office Phone           +421-51-7732370           +421-55-77323701           +421-55-77323701           Ho of Unite           8.00                                                                                                    | Sheed Moo<br>Select Contacts<br>assistant Assist<br>asdasdaad Admin<br>Admin<br>Select Services<br>Price<br>e55.00                                                                                                    | ext i dei                                                                                                    | Add Asset               |  |                |
|                                                                                                    | e Organization Name<br>IT-Solutions4You s r.o.<br>Houstebouer<br>Baumaterial-XXI.<br>Truction<br>ng hours | e) ( 1 of 1 ) (e) Email Mourmeister@houslebouer.eu ziegel@boumterial-od.eu  e) ( 1 of 1 ) (e) Commission Rate 0.000 0.000 0. | Relat           •421-51-7732370           •421-51-77323701           •421-55-77323701           •421-55-77323701           •421-55-77323701           •421-55-77323701                                                                                                    | Select Contacts<br>Select Contacts<br>Select Contacts<br>Admin<br>Admin<br>Select Services<br>Price<br>Price<br>Price<br>Price                                                                                                    | Add Service Action Action Acti                                                                                                    | Add Asset               |  |                |
| Comments Information  Add Comments  Add Comment  Seve or C  Related modules  Contacts  Contacts  Showing Records 1 - 3 of 3  Last Name First Name Tit  Hove Rastislev Rastislev Rastislev Showing Records 1 - 2 of 2  Service No Service No Servi | Ser                                                                                                    | e) ∈ 1 of 1 ⇒ p Email Mouermeister@houslebouer.eu ziegel@bounaterial-od.eu  e) ∈ 1 of 1 ⇒ (p Commission Rate 0.000 0.000                                                                                                    | Relat     Second State     Second State     Second | Select Services                                                                                                    | Att Service Att Service Att Se                                                                                                    | Add Asset               |  |                |

Picture 3.3 DetailView of the BC

# 4 Editing

The Business case editing in contrast to editing of the records of the other standard vtiger modules is different. The reason is that business case consists of the basic business case fields and business case related records. Therefore process of editing the business case consists of:

The editing consists of:

- editing business case fields (see chapter 4.1)
- creation of the business case related records (see chapter 4.2)
- filling up the business case with already existing records (see chapter 4.3)

In addition to above mentioned edit possibilities, there is special feature for related records of the modules Opportunities, Quotes, Sales Order and Invoice. Please refer to chapter 6.2 for details.

#### 4.1 Editing business case fields

In the EditView (Picture 4.1), define business case information fields, expectations and describe the business case. Although "Business Case Name" is mandatory field it is recommended to edit as much as possible fields for later use and better identification of the business case.

| d 1 day ago (01 Nov 2012) By Administrato | y                                                                              |                                                                                                    | EditViev              |
|-------------------------------------------|--------------------------------------------------------------------------------|----------------------------------------------------------------------------------------------------|-----------------------|
| Business Case Information                 |                                                                                |                                                                                                    |                       |
|                                           | Save                                                                           | Cancel                                                                                                    |                       |
| Business Case Information                 |                                                                                |                                                                                                    | Basic inf             |
| *Business Case Name                       | Shopping Center ITS4You                                                        | Business Case number                                                                                                 | BC002                 |
| Organization                              | IT-Solutions4You s.r.o.  🖉                                                     | Contact                                                                                                    | Rastislav Hovee 🛛 🖶 📿 |
| Start Date                                | 2011-09-05                                                                     | End Date                                                                                                    | 2013-10-31            |
| Business Case Status                      | In progress                                                                    | Business Case Priority                                                                                               | High 💌                |
| Business Case Progress                    | 10 💌                                                                           | Assigned To                                                                                                    | € User                |
| Expectations & Actuals                    |                                                                                |                                                                                                    | Expectation           |
| Budget Cost: (€)                          | 300,000                                                                        | Expected Revenue: (€)                                                                                                |                       |
| Expected ROI (%) (%)                      | 115.000                                                                        |                                                                                                    |                       |
| Description                               |                                                                                |                                                                                                    | Descriptio            |
| Description                               | <h1><br/> <span id="dtlview_Description"> The reconst<br/>ITS4You</span> </h1> | ruction of the 2nd floor of the <span style="ba&lt;/td&gt;&lt;td&gt;ackground-color:#ffff00;">Shopping Center</span> |                       |

Picture 4.1 Creation of the template in EditView

### 4.2 Create business case related records

Beside BC fields the business case involves tens or hundreds of the related records and creates connections among them. So after creation of the business case, described in the previous chapter, you can create new related records directly from Business Case module. In order to create new record and add it into the business case provide following steps:

- 1. Click on action links on the right side in the DetailView of the Business Base module or use blue buttons "Add" inside each related module (see Picture 4.2).
- 2. You will be redirected into related module where you can create and save record. Click **[Save]** button.
- 3. The new record will be saved and automatically added into your business case. In addition you will be automatically redirected back to your business case.

| BC002 ] - Busi      | ness Case Infor       | mation Updated 1 da | iy ago (02 Nov 2012 | 2) By Administrator |                      |                  |                                       |
|---------------------|-----------------------|---------------------|---------------------|---------------------|----------------------|------------------|---------------------------------------|
| Business Case       | e Information         | More Information    |                     |                     | _                    | Recalculate Edit | Duplicate Delete <                    |
| Business Cas        | se Information        |                     |                     |                     |                      |                  |                                       |
|                     |                       |                     |                     |                     |                      |                  | Create Business Case rela<br>records: |
|                     | s & Actuals           |                     |                     |                     |                      |                  | Add Organization                      |
|                     |                       |                     |                     |                     |                      |                  | Add Invoice                           |
|                     |                       |                     |                     |                     |                      |                  | Add Contact                           |
| Description         |                       |                     |                     |                     |                      |                  | Add Purchase Order                    |
|                     |                       |                     |                     |                     |                      |                  | Add Service                           |
| Comments            | Information           |                     |                     |                     | Action               | links & 🖯        | Add Product                           |
|                     |                       |                     |                     |                     | "Add" h              | uttone           | Add Ticket                            |
| Related module      | 15                    |                     |                     |                     | Chuu L               |                  | Add Document                          |
|                     |                       |                     |                     |                     |                      |                  | Add Opportunity                       |
| ▼ Organization      | 15                    |                     |                     |                     |                      |                  | Add Lead                              |
| Showing Records 1   | 1 - 3 of 3            | a) (4, <b>1</b>     | of 1 ()             |                     | Select Organizations | Add Organization | Add Event                             |
| Organization Nam    | ne 💌 🛛 Bill           | ing City Website    |                     | Phone               | Assigned             | To Action        | Add Service Contract                  |
| Baumaterial-XXL     | Mic                   | halovce www.ba      | umaterial-xxl.eu    | +421-55-773         | 23701 Administrat    | or edit   del    | Add Project Milestone                 |
| Häuslebauer         | Koš                   | ice www.ha          | iuslebauer.eu       | +421-51-773         | 211110 Administrat   | or edit   del    | Add Project Task                      |
| IT-Solutions4You s. | r.o. Pres             | šov www.its         | 4you.sk/en/         | +421-51-773         | 2370 Administrat     | or edit   del    | Add Project                           |
| V Invoice           |                       |                     |                     |                     | 1.                   |                  | Add Campaign                          |
| Showing Records 1   | 1 - 1 of 1            |                     | e) e 1 of           | 1.0.0               | Select Invoid        | e Add Invoice    | Add Price Book                        |
| Invoice No          | Subject               | Sales Order         | Status              | Total               | Assigned To          | Action           | Add Vendor                            |
| IN∀6                | 1st quarter           | 1st quarter         | Paid                | €53,760.000         | Administrator        | edit   del       | Add FaQ                               |
|                     |                       |                     |                     |                     |                      |                  |                                       |
| reating New Inv     | oice                  |                     |                     |                     |                      | — Invo           | ice modu                              |
| Invoice Info        | rmation               |                     |                     |                     |                      |                  |                                       |
|                     |                       |                     |                     | ·····               |                      |                  |                                       |
|                     |                       |                     |                     | Save Can            | cel                  |                  |                                       |
| Invoice Info        | ormation              |                     |                     | 2.                  |                      |                  |                                       |
|                     | *Subject              | 2nd quarter         |                     |                     | Sales Order          | 2nd quarter      | 🖶 🖉                                   |
|                     | Customer No           |                     |                     |                     | Invoice No           | AUTO GEN ON SAVE | a)                                    |
|                     | Contact Name          |                     | <b>*</b> 2          |                     | Invoice Date         | 2012-11-04       |                                       |
|                     |                       | -                   | -                   |                     |                      | G/// 48 - 34/    |                                       |
|                     |                       |                     |                     |                     |                      |                  | BC modu                               |
| invoice             |                       |                     | 4) (4) 1 of         | 1.0.0 3             | Select Invoid        | e Add Invoice    |                                       |
| Showing Records     | 1 - 2 of 2            |                     |                     | <b>v</b> .          |                      |                  |                                       |
| Showing Records     | 1 - 2 of 2<br>Subject | Sales Order         | Status              | Total               | Assigned To          | Action           |                                       |

Picture 4.2 Create business case related records

### 4.3 Fill up business case with existing records

In case that business case was created after some records and you would like add them into business case you have to use different approach. In order to add already created records into business case, please use green "Select" buttons. In pop up window select related record(s). Selected records will be added into business case.

| business Case Information     business Case Information     business Case Information <th>Business Case Information   Expectations &amp; Actuals   Invoice   Voice   Voice   Voice   Voice   Search How   A B C D E F O H I J K L M N O P O R S T U V W X Y Z   A B C D E F O H I J K L M N O P O R S T U V W X Y Z   A B C D E F O H I J K L M N O P O R S T U V W X Y Z   Add Drockel   Add Drockel   Add Drockel   NV1   Viger invoice No   NV2   zoho jmv7841   Showing Records 1.3 of 3   NV4   V10   V10 <th>Business Case Informati</th><th>on More Information</th><th></th><th></th><th>R</th><th>ecalculate Edit</th><th>Duplicate</th><th>Delete</th><th></th></th>                                                                                          | Business Case Information   Expectations & Actuals   Invoice   Voice   Voice   Voice   Voice   Search How   A B C D E F O H I J K L M N O P O R S T U V W X Y Z   A B C D E F O H I J K L M N O P O R S T U V W X Y Z   A B C D E F O H I J K L M N O P O R S T U V W X Y Z   Add Drockel   Add Drockel   Add Drockel   NV1   Viger invoice No   NV2   zoho jmv7841   Showing Records 1.3 of 3   NV4   V10   V10 <th>Business Case Informati</th> <th>on More Information</th> <th></th> <th></th> <th>R</th> <th>ecalculate Edit</th> <th>Duplicate</th> <th>Delete</th> <th></th>                                                                                                    | Business Case Informati   | on More Information      |                   |                         | R                       | ecalculate Edit | Duplicate             | Delete        |           |
|----------------------------------------------------------------------------------------------------|----------------------------------------------------------------------------------------------------|---------------------------|--------------------------|-------------------|-------------------------|-------------------------|-----------------|-----------------------|---------------|-----------|
| Expectations & Actuals   Invoice   Vtiger   Description   Search flow   Search flow   B C D E F O H I J K L M N O P Q R S T U V W X Y Z   M B C D E F O H I J K L M N O P Q R S T U V W X Y Z   Notice Ho   Subject   Nv1   Nv2   Zoho_inv7841   Nv3   Nv3   Viger_jnvoice201   Nv3   Viger_jnvoice201   Nv4   Viger_jnvoice201   Nv4   Viger_jnvoice201   Nv4   Viger_jnvoice201   Nv4   Viger_jnvoice201   Nv4   Viger_jnvoice201   Nv4   Viger_jnvoice201   Nv4 </td <td>Expectations &amp; Actuals   Invoice   Vtiger   Description   Search node   Search node   Search node   B C D E F O H I J K L M N O P Q R S T U V W X V Z   NV1   NV2   NV1   NV2   NV3   Viger_Invoice/1134   NV4   NV3   Viger_Starp_Invoice/1134   NV4   NV3   Viger_Starp_Invoice/1134   NV4   NV3   Viger_Starp_Invoice/1134   NV4   V100urptk_Inv113   Rowing Records 1 - 3 of 3   Organization Name    Resided nodules   NV3   Nv3   Nv4   Nv1   Nv4   V100urptk_Inv113   Nv4   Nv5   vendl_Inv214   Hiustebour   Showing Records 1 - 1 of 1   Invoice No   Subject   Sales Order   Status   Total   Add Invoice   Add Invoice   Add Canadin   Add Canadin   Add Canadin   Add Canadin   Add Canadin   Add Canadin   Add Canadin   Add Canadin   Add Canadin   Add Canadin   Add Canadin   Add Canadin   Add Canadin   Add Canadin   Add Canadin   Add Canadin   Add Canadin</td> <td>Business Case Informa</td> <td>tion</td> <td></td> <td></td> <td></td> <td></td> <td></td> <td></td> <td></td>                                                                                                    | Expectations & Actuals   Invoice   Vtiger   Description   Search node   Search node   Search node   B C D E F O H I J K L M N O P Q R S T U V W X V Z   NV1   NV2   NV1   NV2   NV3   Viger_Invoice/1134   NV4   NV3   Viger_Starp_Invoice/1134   NV4   NV3   Viger_Starp_Invoice/1134   NV4   NV3   Viger_Starp_Invoice/1134   NV4   V100urptk_Inv113   Rowing Records 1 - 3 of 3   Organization Name    Resided nodules   NV3   Nv3   Nv4   Nv1   Nv4   V100urptk_Inv113   Nv4   Nv5   vendl_Inv214   Hiustebour   Showing Records 1 - 1 of 1   Invoice No   Subject   Sales Order   Status   Total   Add Invoice   Add Invoice   Add Canadin   Add Canadin   Add Canadin   Add Canadin   Add Canadin   Add Canadin   Add Canadin   Add Canadin   Add Canadin   Add Canadin   Add Canadin   Add Canadin   Add Canadin   Add Canadin   Add Canadin   Add Canadin   Add Canadin                                                                                                    | Business Case Informa     | tion                     |                   |                         |                         |                 |                       |               |           |
| Expectations & Actuals Comments information   Invoice viger   Comments information A B C D E F G H I J K L M N O P O R S T U V W X Y Z   Comments information A B C D E F G H I J K L M N O P O R S T U V W X Y Z   Related modules Invoice No   Showing Records 1 - 3 of 3 NV1   NV1 viger_invoice201   NV2 zoho_inv7641   NV2 zoho_inv7641   NV3 vigerSusp_invoice71134   NV4 v100uspk_inv113   NV5 vendi_inv214   NV5 vendi_inv214   NV5 vendi_inv214   Nu1 vigerSusp_inv113   Nv5 vendi_inv214   Nu5 vendi_inv214   Nu5 vendi_inv214   Nu5 vendi_inv214   Nu5 vendi_inv214   Nu5 vendi_inv214   Add Service Add Service Ontract   Add Service Ontract Add Service Ontract   Add Service Ontract Add Service Ontract   Add Service Ontract Add Service Ontract   Add Service Ontract Add Service Ontract   Add Service Ontract Add Service Ontract   Add Service Ontract Add Service Ontract   Add Service Ontract Add Service Ontract   Add Service Ontract Add Service Ontract   Add Service Ontract Add Service Ontract   Add Service Ontract Add Service Ontract   Add Service Ontract Add Service Ontract   Add Service Ontract Add Service Ontract <td< td=""><td>Expectations &amp; Actuals     Invoice     Invoice    &lt;</td><td></td><td>Mozilla Eirefov</td><td></td><td></td><td></td><td></td><td>Create Bu<br/>records:</td><td>siness Case</td><td>e related</td></td<>                                                                                                    | Expectations & Actuals     Invoice     Invoice    <                                                                                                    |                           | Mozilla Eirefov          |                   |                         |                         |                 | Create Bu<br>records: | siness Case   | e related |
| Invoice vtiger   Description Search Now   Comments Information Search I J K L M N O P Q R S T U V W X Y Z   A B C D E F O H I J K L M N O P Q R S T U V W X Y Z   A B C D E F O H I J K L M N O P Q R S T U V W X Y Z   Invoice No Subject   Invoice No Subject   N/1 Viger_invoice201   N/2 zoho_inv7841   N/2 zoho_inv7841   N/3 vigerSusp_invoice71134   N/3 vigerSusp_invoice71134   N/4 v100uspk_inv113   N/4 v100uspk_inv113   N/5 vendt_inv214   Haustebauer It idel   TrSolutions4 You s.r.o. Présov   Y monice Y www.statyou.sk/en/   Haustebauer It idel   TrSolutions4 You s.r.o. Présov   Y monice Y www.statyou.sk/en/   Y monice Y www.statyou.sk/en/   Haustebauer It idel   TrSolutions4 You s.r.o. Présov   Y monice Y www.statyou.sk/en/   Y monice Y www.statyou.sk/en/   Y monice Y www.statyou.sk/en/   Y monice Y www.statyou.sk/en/   Y monice Y www.statyou.sk/en/   Y monice Y www.statyou.sk/en/   Y monice Y www.statyou.sk/en/   Y monice Y www.statyou.sk/en/   Y monice Y www.statyou.sk/en/   Y monice Y www.statyou.sk/en/   Y monice Y www.statyou.sk/en/   Y monice Y www.statyou.sk/en/                                                                                                    | Invoice vtiger   Description Search Now   Comments Information Search Now   B C D E F O H J J K L M N O P O R S T U V W X Y Z   B C D E F O H J J K L M N O P O R S T U V W X Y Z   M B C D E F O H J J K L M N O P O R S T U V W X Y Z   Invoice No   Storwing Records 1 - 3 of 3   Organization Name    Nv3   Nv3   Viger jnvoice?1134   Nv3   Viger jnvoice?1134   Nv3 <td>Expectations &amp; Actuals</td> <td>Contraction at percental</td> <td>masto/index.phpmi</td> <td>adule-three entreturn y</td> <td>odule-ducress asstation</td> <td>-14</td> <td>Add Orga</td> <td>anization</td> <td></td>                                                                                                    | Expectations & Actuals    | Contraction at percental | masto/index.phpmi | adule-three entreturn y | odule-ducress asstation | -14             | Add Orga              | anization     |           |
| Description Add Darkset   Comments Information Search Now   A B C D E F G H I J K L M N O P G R S T U V W X V Z   Add Sakes Order   Related modules   Invoice No   Showing Records 1 - 3 of 3   Organization Name    NV4   NV3   VigerSusrp_invoice?1134   NV4   NV3   VigerSusrp_invoice?1134   NV4   NV5   Vendt invoice No   Showing Records 1 - 3 of 3   Organization Name    NV4   NV5   VigerSusrp_invoice?1134   NV5   Vendt invoice   Add Product   Add Product   Add Comments   Add Contract   Add Product   Add Contract   Add Product   Add Product   Add Oportunity   Add Icad   Add Product   Add Product                                                                                                    | Description Add Extract   Comments Information In invoice No   A B C D E F O H I J K L M N O P O R S T U V W X Y Z   A B C D E F O H I J K L M N O P O R S T U V W X Y Z   Related modules   Invoice No   Subject   NV1   V1ger_invoice201   NV2   X02   X03   V1ger_invoice201   NV2   X04   X04    X04   X04                                                                                                    |                           | Invoice                  |                   |                         | v                       | tiger           | Add Invo              | ice           |           |
| Vocestiguint   Vocestiguint   Notice No   Add Service   Add Service   Add Service   Add Service   Add Service   Add Service   Add Service   Add Service   Add Service   Add Service   Add Service   Add Service   Add Service   Add Service   Add Service   Add Service   Add Service   Add Corecting   Add Corecting   Add Corecting   Add Corecting   Add Corecting   Add Corecting   Add Corecting   Add Corecting   Add Corecting   Add Corecting   Add Corecting   Add Corecting   Add Corecting   Add Corecting   Add Corecting   Add Corecting   Add Service Contract   Add Service Contract   Add Project Melstone   Add Project Melstone   Add Project Melstone   Add Project Tesk   Add Corecting   Add Corecting   Add Corecting   Add Project Tesk   Add Corecting   Add Corecting   Add Corecting   Add Project Melstone   Add Project Melstone   Add Corecting   Add Corecting   Add Corecting   Add Project Melstone   Add Corecting   Add Corecting   Add Corecting   Add Corecting   Add Cor                                                                                                    | Voider puton   Voider puton   Voider puton   Voider puton   Voider puton   A B C D E F O H I J K L M N O P O R S T U V W X Y Z   A B C D E F O H I J K L M N O P O R S T U V W X Y Z   Notice No   Stowing Records 1 - 3 of 3   Organization Name    NV3   NV4   V100usrpk_inv113   NV5   Voider Voider   NV5   Voider Voider   Add Sees Order   Add Sees Order   Add Document   Add Document <                                                                                                    | Description               |                          |                   |                         | •                       | uger            | Add Dure              | base Order    |           |
| Comments Information     A B C D E F G H I J K L M N O P O R S T U V W X Y Z     Related modules     Invoice No     NV1   V1   V1   V2   Zoho_imv7841   NV2   NV3   V10   V10   V10   V10   V10   V11   V12   Zoho_imv7841   NV3   V13   V14   V100uspk_inv113   NV4   V100uspk_inv113   NV5   Vendti inv214   V1   V1   V10   V11   V11   V11   V12   NV4    V100uspk_inv113   NV4    V100uspk_inv113   NV5   Vendti inv214   V11   V11   V11   V11   V11   V11   V11   V11   V11   V11   V11    V11    V11    V11    V11    V11    V11    V11    V11    V11    V11    V11    V11    V11    V11    V11    V11    V11    V11    V11    V11                                                                                                     | Comments information     A B C D E F G H I J K L M N O P Q R S T U V W X Y Z     Related modules     Invoice No     NV1   V1   V1   V1   V1   V1   V1   V1   V1   V1   V1   V1   V1   V1   V1   V1   V1   V1   V1   V1   V1   V1   V1   V1   V1   V1   V1   V1   V1   V1   V1   V1   V1   V1   V1   V1   V1   V1   V1   V1   V1   V1   V1   V1   V1   V1   V1   V1   V1   V1   V1   V1   V1   V1   V1   V1   V1    V1   V1   V1   V1   V1   V1   V1   V1   V1   V1   V1   V1   V1   V1   V1   V1   V1   V1   V1   V1   V1   V1 </td <td>V Description</td> <td>Q Search</td> <td>1</td> <td></td> <td>No 💌 Search Ne</td> <td>DW</td> <td>Add Serv</td> <td>vice</td> <td></td>                                                                                                    | V Description             | Q Search                 | 1                 |                         | No 💌 Search Ne          | DW              | Add Serv              | vice          |           |
| A B C D E F G H I J K L M N O P O R S T U V W X Y Z   Related modules   Invoice No   Showing Records 1 - 3 of 3   Organization Name <                                                                                                    | Comments information A B C D E F G H I J K L M N O P Q R S T U V W X Y Z Add Product   Related modules Invoice No Subject Add Droduct   NV1 vtiger_invoice201 Invoice No Add Droduct   NV2 zoho_inv7841 Invoice No VtigerSusrp_invoice71134 Add Droduct   NV3 vtigerSusrp_invoice71134 It I del Add Service Contract   NV3 vtigerSusrp_invoice71134 It I del Add Droduct   NV5 vendt_inv214 It I del Add Droduct   NV5 vendt_inv214 It I del Add Droduct   Showing Records 1 - 1 of 1 Invoice No Select Invoice Add Invoice   Nv5 vendt_inv214 Add Invoice Add Ordect Miestone   Add Ordect Miestone It I del Add Proiect Miestone Add Campaign   Showing Records 1 - 1 of 1 Invoice No Select Invoice Add Invoice   Nv5 sales Order Status Total Assigned To Add Invoice                                                                                                    |                           | Basic mode               |                   |                         |                         |                 | Add Sale              | s Order       |           |
| Related modules Invoice Ho Subject Add Ticket   Invoice Ho Subject Add Doortunity   NV1 vtiger_invoice201 Invoice No   NV2 zoho_inv7841 Invoice No   NV3 vtigerSusp_invoice71134 Invoice No   NV4 vt100usrpk_inv113 Intoin   NV5 vt100usrpk_inv113 Intoin   NV5 vt100usrpk_inv114 Intoin   NV5 vt100usrpk_inv113 Intoin   NV5 vt100usrpk_inv114 Intoin   NV5 vt100usrpk_inv114 Intoin   NV5 vt100usrpk_inv114 Intoin   NV5 vt100usrpk_inv113 Intoin   NV5 vt100usrpk_inv114 Intoin   NV5 vt100usrpk_inv114 Intoin   NV5 vt100usrpk_inv114 Intoin   NV5 vt100usrpk_inv114 Intoin   NV5 vt100usrpk_inv114 Intoin   NV5 vt100usrpk_inv114 Intoin   NV5 vt100usrpk_inv114 Intoin   NV5 vt100usrpk_inv114 Intoin   NV5 vt100usrpk_inv114 Intoin   NV5 vt100usrpk_inv114 Intoin   NV5 vt100usrpk_inv14 Intoin   NV5 vt100usrpk_inv14 Intoin   NV5 vt100usrpk_inv14 Intoin   NV5 vt100usrpk_inv14 Intoin   NV5 vt100usrpk_inv14 Intoin   NV5 vt100usrpk_inv14 Intoin   NV5 vt100usrpk_inv14 Intoin <td>Related modules Invoice lo   Invoice lo Subject   Invoice lo Subject   Invoice lo Subject   Invoice lo Subject   Invoice lo Subject   Invoice lo Subject   Invoice lo Subject   Invoice lo Subject   Invoice lo Subject   Invoice lo Subject   Invoice lo Subject   Invoice lo Subject   Storving Records 1 - 1 of 1 Select Invoice   Invoice lo Subject   Subject Sales Order   Status Total   Add Invoice Add Project   Add Project Add Outee   Add Outee Add Outee   Add Outee&lt;</td> <td>Comments Information</td> <td>ABCDEF</td> <td>GHIJK</td> <td>LMNOPQ</td> <td>RSTUVWX</td> <td>Y Z</td> <td>Add Proc</td> <td>luct</td> <td></td> | Related modules Invoice lo   Invoice lo Subject   Invoice lo Subject   Invoice lo Subject   Invoice lo Subject   Invoice lo Subject   Invoice lo Subject   Invoice lo Subject   Invoice lo Subject   Invoice lo Subject   Invoice lo Subject   Invoice lo Subject   Invoice lo Subject   Storving Records 1 - 1 of 1 Select Invoice   Invoice lo Subject   Subject Sales Order   Status Total   Add Invoice Add Project   Add Project Add Outee   Add Outee Add Outee   Add Outee<                                                                                                    | Comments Information      | ABCDEF                   | GHIJK             | LMNOPQ                  | RSTUVWX                 | Y Z             | Add Proc              | luct          |           |
| Related modules     Invoice No     Nv1     Nv2   xoboxing Records 1 - 3 of 3     Nv3   vtigerSusrp_invoice211   Nv3   vtigerSusrp_invoice21134   Nv4   vtigerSusrp_invoice21134   Nv3   vtigerSusrp_invoice21134   Nv4   vtigerSusrp_invoice21134   Nv5   vtigerSusrp_invoice21134   Nv4   vtigerSusrp_invoice21134   Nv5   vendti_inv214     Add Service Contract   Add Project Milestone   Add Project Task   Add Project Task   Add Project Task   Add Outde   Add Outde   Add Outde   Add Outde   Add Outde   Add Vendor                                                                                                    | Related modules     Invoice No     Subject     Nv1     Nv2   zoho_inv7841   Nv3   Nv3   Nv4   Nv4   Nv5   vendti_inv214   Nv5   vendti_inv214   Nv1   vendti_inv214   Nv1   vendti_inv214   Nv2   Nv5   vendti_inv214   Nv6   vendti_inv214   Nv6   vendti_inv214   Add Project Milestone   Add Campaian   Add Campaian   Add Quote   Add Quote   Add Vendor                                                                                                    |                           |                          |                   |                         |                         |                 | Add Tick              | et            |           |
| Invoice No Subject   N/1 vliger_invoice201   N/2 zoho_inv7841   N/3 vligerSusrp_invoice71134   N/3 vligerSusrp_invoice71134   N/4 vliderSusrp_invoice71134   N/5 vendt_inv214   N/5 vendt_inv214   Tr-Solutions4You s.r.o. Prešov   wwww.its4you.sk/en/ +421-51*2732370   Add Invoice Add Project Task   Add Couple Add Couple   Add Couple Add Couple   Add Project Task Add Couple   Add Couple Add Couple   Add Couple Add Couple   Add Couple Add Couple   Add Couple Add Couple   Add Couple Add Couple   Add Couple Add Couple   Add Couple Add Couple   Add Couple Add Couple   Add Couple Add Couple   Add Couple Add Vendor                                                                                                    | Invoice No Subject   Nv1 vtiger_invoice201   Nv2 zoho_inv7841   Nv3 vtiger5usrp_invoice71134   Nv4 vtiger5usrp_invoice71134   Nv5 vendt_inv214   Nv5 vendt_inv214   Nv5 vendt_inv214   Invoice Prešov   Nving Records 1 - 1 of 1 Image 1   Invoice No Subject   Sales Order Status   Total Assigned To                                                                                                    | Related modules           |                          |                   |                         |                         |                 | Add Doct              | ument         |           |
| NV1     Viger_invoice201     Add Lead       Nv2     zoho_inv7641     Import     Add Event       Showing Records 1 - 3 of 3     Nv3     vigerSusp_invoice71134     Import       Nv4     vf100usrpk_inv113     Import     Add Service Contract       Nv5     vendt_inv214     Import     Add Protect Milestone       Tr.Solutions4You s.r.o.     Prešov     vwww.its4you.sk/en/     +421-51*2732370     Administrator     edit J del       Showing Records 1 - 1 of 1     Import     Select Invoice     Add Invoice     Add Outle       Invoice No     Subject     Sales Order     Status     Total     Assigned To     Action                                                                                                    | Image: solution solution solut                   |                           | Invoice No               | Subject           | t                       |                         |                 | Add Opp               | ortunity      |           |
| NV2 zoho_mv7841     Showing Records 1 - 3 of 3     NV3     NV4     NV4     NV5     vendti_nv214     add Irask     Add Irask     Add Irask     Add Irask     Add Irask     Add Irask     Add Irask     Add Irask     Add Irask     Add Irask     Add Irask     Add Project Milestone   Add Project Task   Add Project Task   Add Canoaian   Add Canoaian   Add Oute   Add Oute   Add Vendor     Add Vendor                                                                                                    | INV2 Zoho_nv/7841   Showing Records 1 - 3 of 3 INV3   INV3 vtigerSusrp_invoice71134   INV4 vt100usrpk_inv113   INV5 vendti_inv214     INV5 vendti_inv214     INv5 vendti_inv214     Invoice     Showing Records 1 - 1 of 1     Invoice No   Subject     Sales Order     Status     Total     Add Event     Add Event     Add Task   Add Service Contract   Add Project Task   Add Campaign   Add Outle   Add Outle     Add Outle     Add Project Task   Add Outle     Add Outle     Add Outle     Add Outle     Add Outle     Add Outle     Add Outle     Add Outle     Add Outle     Add Outle     Add Outle     Add Outle     Add Outle     Add Outle     Add Outle     Add Outle        Add Outle                                                                                                    | Organizations             | INV1                     | vtiger_in         | vtiger_invoice201       |                         |                 | Add Lead              | 2             |           |
| Showing Records 1 - 3 of 3     NV3     vligerSusrp_Invoice71134     r2ation     Add Task       organization Name     NV4     v1100usrpk_inv113     r2ation     Add Service Contract       Baumaterial-XXL     NV5     vendt inv214     dti j del     Add Project Miestone       Häuslebauer                                                                                                    | Showing Records 1 - 3 of 3 VigerSusp_invoice?1134 Add Task Add Service Contract Add Service Contract Add Project Task Add Project Task Add Project Task Add Project Task Add Campaign Add Campaign Add C |                           | INV2                     | zoho_in           | v7841                   |                         |                 | Add Ever              | <u>nt</u>     |           |
| Organization Name     NV4     V100usrpk_inv113     Iction     Add Service Contract       Baumaterial-XXL     NV5     vendti_inv214     dit   del     Add Project Milestone       Häuslebauer                                                                                                    | Organization Name     NV4     Vf100usrpk_inv113     ction     Add Service Contract       Baumaterial-XXL     NV5     vendti_inv214     ction     Add Project Task       Häuslebauer                                                                                                    | howing Records 1 - 3 of 3 | INV3                     | vtiger5u          | srp_invoice71134        |                         | ization         | Add Task              | 1             |           |
| Baumaterial-XXL     NV5     vendti_inv214     att   del     Add Project Milestone       Häuslebauer     ist   del     Add Project Milestone     Add Project Task       Int-Solutions4 You s.r.o.     Prešov     www.its4you.sk/en/     +421-5152732370     Administrator     edit   del     Add Project Task       Invoice     Imvoice     Imvoice     Add Imvoice     Add Imvoice     Add Project Task       Invoice No     Subject     Sales Order     Status     Total     Assigned To     Action                                                                                                    | Baumaterial-XXL INV5 vendti_inv214 iii   del Add Project Task   Hisuslebauer iii   del Add Project Task Add Project Task   IT-Solutions4You s.r.o. Prešov wwww.its4you.sk/en/ +421-51×T732370 ddministrator edit   del Add Project Task   Showing Records 1 - 1 of 1 Image: Control of 1 + 10 Select Invoice Add Invoice Add Project Task   Invoice No Subject Sales Order Status Total Assigned To Action                                                                                                    | organization Name 🔻       | INV4                     | vt100us           | rpk_inv113              |                         | ction           | Add Serv              | vice Contract |           |
| Häuslebauer     Add Project Task       Häuslebauer     Add Project Task       ITI-Solutions4 You s.r.o.     Prešov       www.its4you.sk/en/     +421-51*2732370       Administrator     edit   del       Add Campaian       Add Quote       Showing Records 1 - 1 of 1     1 of 1 * 1* 1* 0* Select Invoice       Add Invoice       Add Price Book       Add Vendor                                                                                                    | Häuslebauer     Add Project Task       Häuslebauer     Add Project Task       IT-Solutions4 You s.r.o.     Prešov     www.its4you.sk/en/     +421-51×1732370     Administrator     edit   del     Add Project Task       Invoice     Image: Constraint of 1     Image: Constraint of 1     <                                                                                                    | laumaterial-XXL           | INV5                     | vendtl_ir         | nv214                   |                         | dit   del       | Add Proje             | ect Milestone |           |
| Invoice     Add Project       Showing Records 1 - 1 of 1        • • • • • • • • • • • • • • • •                                                                                                    | Invoice     Add Invoice     Add Invoice       Showing Records 1 - 1 of 1     0     1     of 1     0     Select Invoice     Add Invoice     Add Price Book       Invoice No     Subject     Sales Order     Status     Total     Assigned To     Action     Add Vendor                                                                                                    | läuslebauer               |                          |                   |                         |                         | dit   del       | Add Proje             | ect Task      |           |
| Invoice     Add Campaian       Showing Records 1 - 1 of 1        •       •       •       •       •                                                                                                    | Invoice     Add Campaion       Showing Records 1 - 1 of 1     0       1     of 1       0     1       0     1       0     1       0     1       0     1       0     1       0     1       0     1       0     1       0     1       0     1       0     1       0     1       0     1       0     1       0     1       0     1       0     1       0     1       0     1       0     1       0     1       0     1       0     1       0     1       0     1       0     1       0     1       0     1       0     1       0     1       0     1       0     1       0     1       0     1       0     1       0     1       0     1       0     1       0     1       0     1       0 <td>-Solutions4You s.r.o.</td> <td>Prešov www.it</td> <td>s4you.sk/en/</td> <td>+421-51-7732</td> <td>370 Administrato</td> <td>r edit   del</td> <td>Add Proje</td> <td>ect</td> <td></td>                                                                                                    | -Solutions4You s.r.o.     | Prešov www.it            | s4you.sk/en/      | +421-51-7732            | 370 Administrato        | r edit   del    | Add Proje             | ect           |           |
| Add Quote       Showing Records 1 - 1 of 1     Image: Constraint of 1     Add Image: Constraint of 1       Invoice No     Subject     Sales Order     Status     Total     Assigned To     Action                                                                                                    | Add Quote       Showing Records 1 - 1 of 1     Impose No       Subject     Sales Order     Status     Total     Assigned To     Action                                                                                                    |                           |                          |                   |                         |                         |                 | Add Cam               | paign         |           |
| Showing Records 1 - 1 of 1     Image: Constraint of 1     Image: Constraint of 1     Image: Co                                                                                                    | Showing Records 1 - 1 of 1     Image: Constraint of 1     Of 1     Of 1     Of 1     Of 1     Of 1     Salect Invoice     Add Invoice     Add Price Book       Invoice No     Subject     Sales Order     Status     Total     Assigned To     Action     Add Vendor                                                                                                    |                           |                          |                   |                         | N                       |                 | Add Quo               | te<br>Doolo   |           |
| Invoice No Subject Sales Order Status Total Assigned To Action                                                                                                    | Invoice No Subject Sales Order Status Total Assigned To Action                                                                                                    | nowing Records 1 - 1 of 1 | The second second        | @ @ [1 of         | 100                     | Select Invoic           | Add Invoice     | Add Vac               | e BOOK        |           |
|                                                                                                    |                                                                                                    | nvoice No Subje           | sales Order              | Status            | Total                   | Assigned To             | Action          | Add Ven               | uor           |           |

Picture 4.3 Fill up business case

# **5** Settings

The Business Case module Settings can be initiated from ListView using button 4 as you can see in the picture below (Picture 5.1). In the Settings you can find:

- Standard vtiger settings
  - Layout Editor configures the layout of a module
  - o Field Formulas allows you to define custom rules for custom fields
  - *Tooltip Management* utility to view detailed information of a record in the ListView when you hover on it
  - *Workflow List* a simple interface to add actions upon save of an entity. These actions will be triggered when the given conditions are met.
- Additional ITS4You settings
  - Arrange Relatedlist a tool to customize work area (see chapter 5.1)
  - Business Case License a interface to deactivate and reactivate license key (see chapter 6.3)
  - Upgrade allows to initiate upgrade of the BC module (see chapter 5.2)

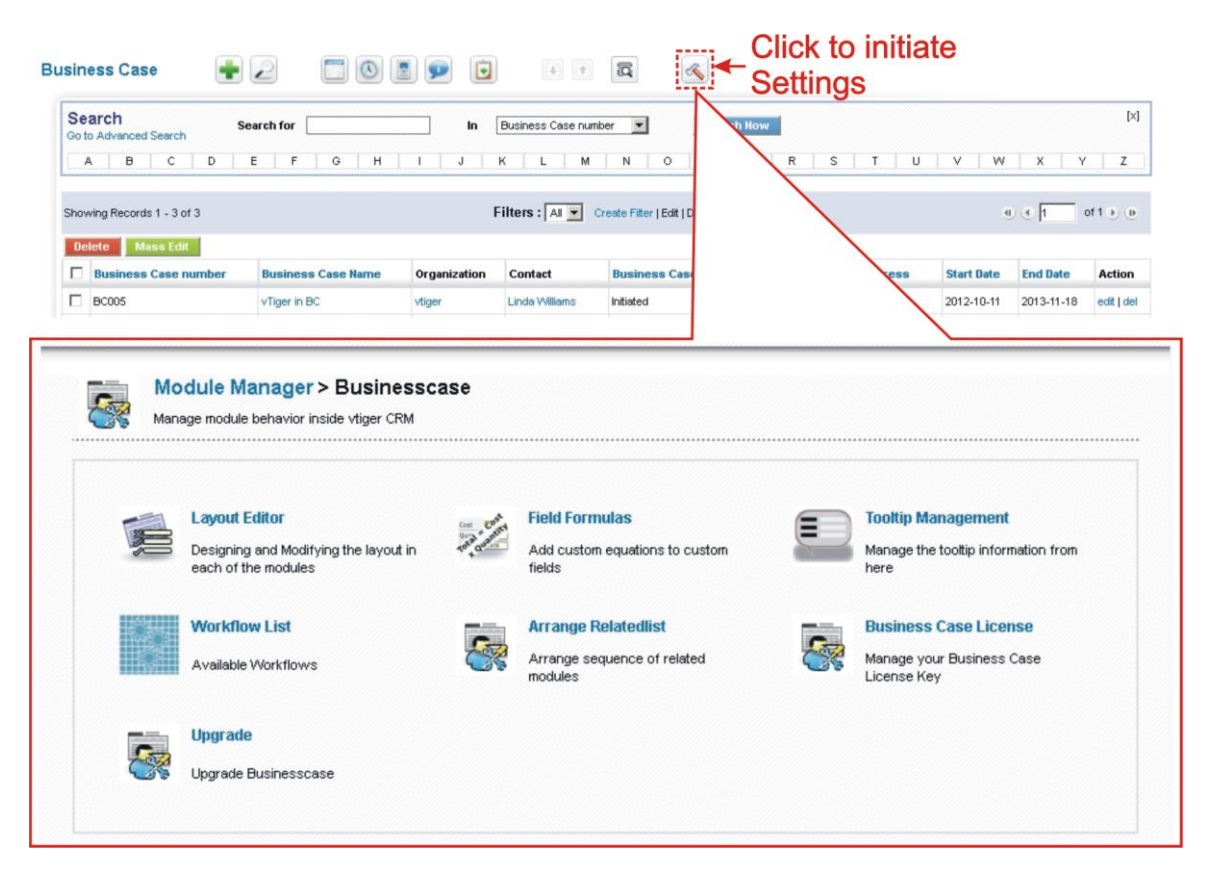

Picture 5.1 How to initiate Business Case module settings

### 5.1 Customizing Work Area

As you can see in the previous chapter 3.3 DetailView, part "Related modules" is quite huge. Depending on your business area default order of the related modules or their visibility would not fill up your needs. Therefore you can simply customize your business case module work area by:

- changing sequence of the related modules (see chapter 5.1.1)
- activating and deactivating related modules (see chapter 5.1.2)
- moving related modules to More Information tab (see chapter 5.1.3)

In order to customize work area click on Arrange Relatedlist link in the Settings (Picture 5.2).

| 🎇 Man | age module behavior inside vtiger CRM                                         |     |                                                               |        |                                                                   |
|-------|-------------------------------------------------------------------------------|-----|---------------------------------------------------------------|--------|-------------------------------------------------------------------|
|       | Layout Editor<br>Designing and Modifying the layout in<br>each of the modules | 1.4 | Field Formulas<br>Add custom equations to custom<br>fields    |        | Tooltip Management<br>Manage the tooltip information from<br>here |
|       | Workflow List<br>Available Workflows                                          |     | Arrange Relatedlist<br>Arrange sequence of related<br>modules | 8      | Business Case License<br>Manage your Business Case<br>License Key |
| 8     | Upgrade<br>Upgrade Businesscase                                               |     | Click t                                                       | o star | t                                                                 |

Picture 5.2 Arrange Relatedlist start

In the following window (Picture 5.3) you can simply customize your work area. Please refer to following subchapters for details.

| Related List    | Information Type    | Up/Down    | Active       |
|-----------------|---------------------|------------|--------------|
| Contacts        | Basic Information 💌 |            |              |
| Products        | Basic Information   | <b>e</b>   |              |
| Trouble Tickets | More Information    | <b>\$</b>  |              |
| Documents       | More Information 💌  | <b>\$</b>  | $\mathbf{x}$ |
| Opportunities   | Basic Information   | ∳ ♦        |              |
| Organizations   | Basic Information 💌 | 송 🗣        | $\mathbf{x}$ |
| Organizations   | Basic Information 💌 | <b>♦</b> ₹ |              |

Picture 5.3 Customizing work area

#### 5.1.1 Changing sequence of the related modules

The changing sequence of the related modules is simple but very useful feature which allows customizing related modules part according to your needs. Please change sequence of the related modules using blue arrows (see Picture 5.4 (1.))

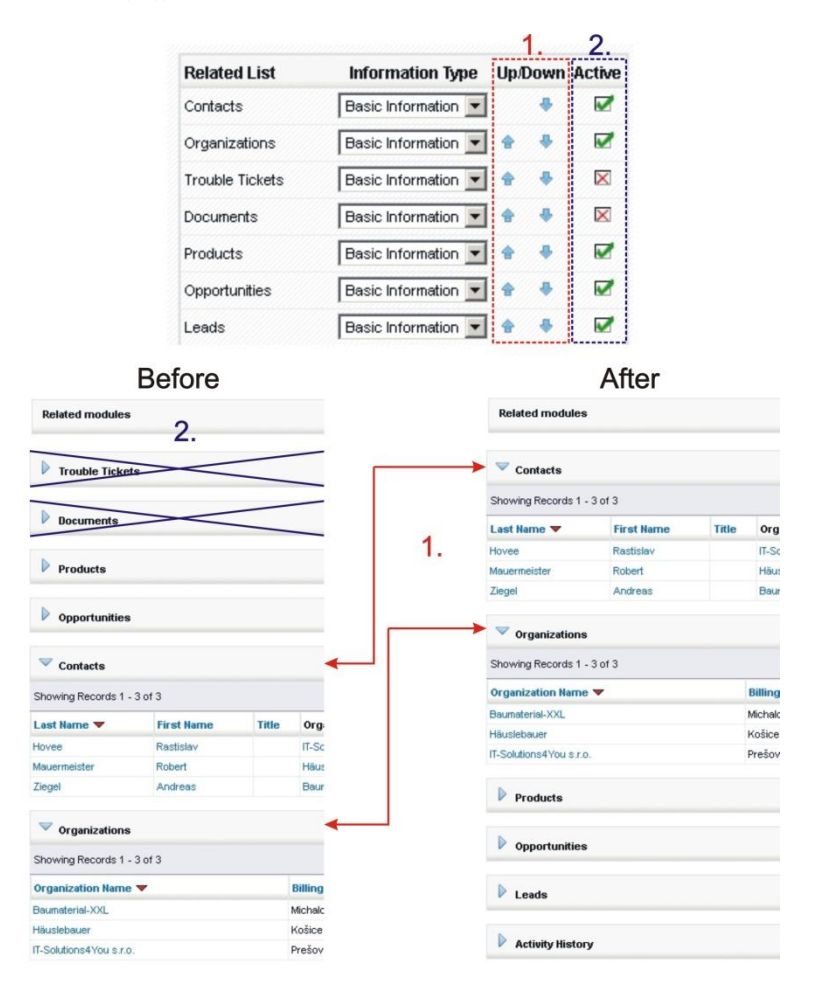

Picture 5.4 Customizing the "Related modules" part

#### 5.1.2 Activating and deactivating related modules

Additional useful feature is activating and deactivating related modules. In order to de/activate related modules please use correspondent checkboxes 📝 🔀 (see Picture 5.4 (2.)).

Please notice following:

- if you deactivate related module, you cannot add or select of the related module record until this related module is in inactive state. If you again need to work with deactivated related module, please make it active firstly
- if the related module contains records within business case and is deactivated, records are not lost after deactivation and will be again available after next activation.

#### 5.1.3 Moving related modules to More Information tab

The More Information tab was introduced due to huge part of the work area "Related modules". You can simply move few or all related modules from Business Case Information tab to More Information tab according to your needs. In order to move related module please select tab (Basic Information / More Information) in *Information Type* column as shown in the picture below.

|                                                                                                    |                                                                                                    |                               | Related List                            |                                                               |              | Information                                       | fype      | Up/I                                                         | Down                        | Active                                              |
|----------------------------------------------------------------------------------------------------|----------------------------------------------------------------------------------------------------|-------------------------------|-----------------------------------------|---------------------------------------------------------------|--------------|---------------------------------------------------|-----------|--------------------------------------------------------------|-----------------------------|-----------------------------------------------------|
|                                                                                                    |                                                                                                    |                               | Contacts                                |                                                               |              | Basic Information                                 | n 💌       |                                                              |                             |                                                     |
|                                                                                                    |                                                                                                    |                               | Services                                |                                                               |              | Basic Informatio                                  | n 💌       | ŧ                                                            | 4                           |                                                     |
|                                                                                                    |                                                                                                    |                               | Purchase Order                          |                                                               | Í            | More Informatio                                   | n 💌       | -                                                            |                             |                                                     |
|                                                                                                    |                                                                                                    |                               | Sales Order                             |                                                               |              | More Informatio                                   |           |                                                              |                             |                                                     |
| 02 ] - Busine<br>Itoday (01 Nov 2                                                                                      | ess Case More Inf<br>1012) By Administrator                                                                                                    | formation                     | /                                       | /                                                             | /            |                                                   |           |                                                              | Det                         | tailVi                                              |
| 02 ] - Busine<br>Itoday (01 Nov 2                                                                                      | ess Case More Inf<br>1012) By Administrator                                                                                                    | formation                     |                                         |                                                               |              |                                                   |           |                                                              | Det                         | tailVie                                             |
| 02] - Busine<br>Itoday (01 Nov 2<br>Business Ca                                                                        | ess Case More Inf<br>1012) By Administrator<br>se Information                                                                                                    | formation<br>More Information |                                         |                                                               |              |                                                   |           |                                                              | Det                         | tailVie                                             |
| 02] - Busine<br>Itoday (01 Nov 2<br>Business Ca                                                                        | ess Case More Inf<br>012) By Administrator<br>se Information                                                                                                    | formation<br>More Information |                                         |                                                               |              |                                                   |           |                                                              | Det                         | tailVie                                             |
| 02] - Busine<br>Itoday (01 Nov 2<br>Business Ca                                                                        | ess Case More Inf<br>1012) By Administrator<br>se Information                                                                                                    | formation<br>More Information |                                         |                                                               |              |                                                   |           |                                                              | Det                         | tailVie                                             |
| 02] - Busine<br>Itoday (01 Nov 2<br>Business Ca<br>V Purchase<br>Showing Record                                        | ess Case More Inf<br>1012) By Administrator<br>se Information                                                                                                    | formation<br>More Information |                                         | af1.b. (B                                                     |              | 50                                                | ect Purch | ase Orde                                                     |                             | tailVie                                             |
| 02] - Busine<br>today (01 Nov 2<br>Business Ca<br>V Purchase<br>Showing Recor<br>Order No                              | e Order<br>rds 1 - 2 of 2<br>Subject                                                                                                    | formation<br>More Information | e d 1 c<br>Vendor Hame                  | of1 > (a)                                                     | cking Humber | See<br>Total                                      | ect Purch | ase Orde<br>Assigne                                          | Def<br>ar Add               | d Purchase Or<br>Action                             |
| D2] - Busine<br>today (01 Nov 2<br>Business Ca<br>Showing Record<br>Order No<br>PO6                                    | ess Case More Inf<br>1012) By Administrator<br>se Information<br>e Order<br>rds 1 - 2 of 2<br>Subject<br>Basic reconstruction                                                  | formation<br>More Information | e e f o o<br>Vendor Name<br>Mary        | of1 ) (e)                                                     | cking Number | Total<br>#50,000.000                              | ect Purch | ase Orde<br>Assigne<br>Administra                            | Add<br>a To<br>ator         | d Purchase Or<br>Action<br>edit   del               |
| D2] - Busine<br>today (01 Nov 2<br>Business Ca<br>Purchase<br>Showing Recor<br>Order No<br>PO6<br>PO7                  | ess Case More Inf<br>1012) By Administrator<br>as Information<br>e Order<br>rds 1 - 2 of 2<br>Subject<br>Basic reconstruction<br>Basic reconstruction                          | formation<br>More Information | a) d 1 a<br>Vendor Hame<br>Mary<br>Mary | of 1 +) (B)                                                   | cking Humber | Total<br>650,000,000<br>656,000,000               | ect Purch | <mark>ase Orde</mark><br>Assigne<br>Administre               | ar Add<br>d To<br>ttor      | d Purchase Or<br>Action<br>edit   del<br>edit   del |
| D2 ] - Busine<br>Itoday (01 Nov 2<br>Business Ca<br>Purchase<br>Showing Recor<br>Order No<br>PO6<br>PO7                | ess Case More Inf<br>1012) By Administrator<br>se Information<br>e Order<br>rds 1 - 2 of 2<br>Subject<br>Basic reconstruction<br>Basic reconstruction<br>Basic reconstruction  | formation<br>More Information | e) d 1 o<br>Vendor Name<br>Mary<br>Mary | off () (e)<br>Tree                                            | cking Humber | <b>Total</b><br>650,000.000<br>656,000.000        | ect Purch | <mark>ase Orde</mark><br>Assigne<br>Administra<br>Administra | Add<br>d To<br>dtor         | d Purchase Or<br>Action<br>edt   del                |
| 02] - Busint<br>Itoday (01 Nov 2<br>Business Ca<br>Purchase<br>Showing Recor<br>Order No<br>PO6<br>PO7<br>Sales Or     | ess Case More Inf<br>1012) By Administrator<br>se Information<br>e Order<br>rds 1 - 2 of 2<br>Subject<br>Basic reconstruction<br>Basic reconstruction<br>der                   | formation<br>More Information | e d T o<br>Vendor Name<br>Mary<br>Mary  | off () ()<br>Trac                                             | cking Humber | <b>Total</b><br>eso,000.000<br>eso,000.000        | ect Purch | <mark>ase Orde</mark><br>Administre<br>Administre            | Add<br>d To<br>dtor         | d Purchase Or<br>Action<br>edit   del<br>edit   del |
| 02 ] - Busini<br>today (01 Nov 2<br>Bushess Ca<br>Showing Recor<br>Order No<br>PO6<br>PO7<br>Sales Or<br>Showing Recor | ess Case More Inf<br>1012) By Administrator<br>se Information<br>e Order<br>rds 1 - 2 of 2<br>Subject<br>Basic reconstruction<br>Basic reconstruction<br>der<br>rds 1 - 1 of 1 | formation<br>More Information | e d T endor Name<br>Mary<br>Mary        | of1 () (e)<br>Training () (f) (f) (f) (f) (f) (f) (f) (f) (f) | cking Humber | 50000000<br>10141<br>1050,000,000<br>1056,000,000 | ect Purch | ase Orde<br>Assigned<br>Administre<br>Administre<br>ct Sales | Add<br>a To<br>ttor<br>ttor | d Purchase Or<br>Action<br>edit   del<br>edit   del |

Picture 5.5 More Information tab

#### 5.1.4 Changing visible columns of the related modules

As you can see in the picture below, it is possible to add, remove or change visible columns order of the related modules. This change requires additional effort and change of vtiger core files. If you need to change default columns please ask for additional information via <u>info@its4you.sk</u> or ask your vtiger support centre.

#### It is not recommended to provide changes by yourself in order to change columns of the related modules.

| v Invoice  |                  |                      |              |              |             |                |             |
|------------|------------------|----------------------|--------------|--------------|-------------|----------------|-------------|
| Showing Re | cords 1 - 2 of 2 |                      | e) e 1       | of 1 🕑 🕑     |             | Select Invoice | Add Invoice |
| Invoice No | Subject          | Sales Order          | Excise Duty  | Status       | Total       | Assigned To    | Action      |
| INV6       | 1 st quarter     | vtiger user pasks 88 | 8 0.000      | Paid         | €53,761.000 | Administrator  | edit   del  |
| INV10      | 2nd quarter      | 2nd quarter          | 0.000        | AutoCreated  | €56,000.000 | Administrator  | edit   del  |
| v Invoice  |                  |                      | /            |              |             |                |             |
| Showing Re | cords 1 - 2 of 2 |                      |              | of1 (i) (ii) |             | Select Invoice | Add Invoice |
| Invoice No | Purchase         | Order Statu          | s Subje      | ect Total    | As          | signed To      | Action      |
| INV6       | PO_006           | Paid                 | 1 st qu      | Jarter €53,7 | 61.000 Ad   | ministrator    | edit   del  |
| 155/4.0    | PO 012           | AutoC                | reated 2nd a | uarter 656 0 | 00.000      | minictrator    | a dikt dat  |

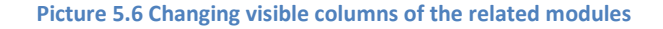

# 5.2 Upgrade of the Business Case module

The upgrade of BC module can be started using *Upgrade* link in the Settings (see Picture 5.7).

| <br>Layout Editor                                            | -          | Field Formulas                         |       | Tooltip Management                          |
|--------------------------------------------------------------|------------|----------------------------------------|-------|---------------------------------------------|
| Designing and Modifying the layout in<br>each of the modules | and channe | Add custom equations to custom fields  |       | Manage the tooltip information from<br>here |
| Workflow List                                                |            | Arrange Relatedlist                    |       | Business Case License                       |
| Available Workflows                                          | C.         | Arrange sequence of related<br>modules | ter a | Manage your Business Case<br>License Key    |

Picture 5.7 Initiate upgrade of Business Case module

In the next window please browse the package for upgrade and click on button [Upgrade].

| Ma Ma       | nage module | behavior inside vi | tiger CRM              |    |        |  |
|-------------|-------------|--------------------|------------------------|----|--------|--|
|             | _           |                    | -                      |    | •••••  |  |
| elect the f | Package Fil | e                  |                        |    |        |  |
| File locati | ion:        | [                  |                        |    | Browse |  |
|             |             | vtiger module is   | packaged as a zip file | e. |        |  |

Picture 5.8 Upgrade Business Case module

In case that installed version of BC module matches package version, upgrade will be not provided and following information will appear on the screen.

| -     | Settings > Module Manager > Upgrade                          |
|-------|--------------------------------------------------------------|
| R     | Manage module behavior inside vtiger CRM                     |
|       |                                                              |
|       |                                                              |
| Upgra | de Failure                                                   |
| Canno | t upgrade! Installed Version 540.2.0 matches Package Version |
|       |                                                              |

#### Picture 5.9 Upgrade failure

Next steps are similar with installation of the Business Case module, therefore please refer to chapter 1 for additional information.

# 6 Additional features

#### 6.1 Calculation of the actuals

The "Expectations & Actuals" is part of work area which informs you about your business case from "success" point of view using some performance measurements called "Actuals". As was described in the chapter 3.2, you can define some expected values (Table 6-1). During "life" of your business case you can compare these values with real actual values. This comparison as well as other actual performance measurements (Table 6-2) can help you to make marketing decisions or improvements of your business case.

| Business Case Information |            | Click to recalculat | C Recalculate Ed |
|---------------------------|------------|---------------------|------------------|
| Business Case Information |            |                     |                  |
| Expectations & Actuals    | pectations | Act                 | uals             |
| Budget Cost (€)           | 300,000    | Actual Cost (€)     | 116,000          |
| Expected Revenue (€)      | 450,000    | Actual Revenue (€)  | 53,760           |
| Expected ROL(%)           | 115.000    | Actual ROI (%)      | 94 621           |
| Expected ((o)             |            | 1 Hotalaritor(70)   | e near           |

#### Picture 6.1 Expectations & Actuals

| Name                 | Description                                                                     |
|----------------------|---------------------------------------------------------------------------------|
| Budget Cost (€)      | Expected budget (Purchase orders)                                               |
| Expected Revenue (€) | Expected sum of invoices                                                        |
| Expected ROI (%)     | Expected return of investment (%); range [100 and higher]; 100 means no profit; |
|                      | values higher than 100 $\rightarrow$ profit                                     |

**Table 6-1 Expectations** 

| Name                    | Description                                                                                                    |
|-------------------------|----------------------------------------------------------------------------------------------------|
| Accepted Quotes (%)     | Accepted Quotes (%) = $\frac{\sum Accepted Quotes}{\sum All Quotes} * 100\%$                                                                                                    |
| Actual Cost (€)         | Sum of all purchase orders                                                                                                    |
| Actual Revenue (€)      | Sum of all invoices in state "Paid"                                                                                                    |
| Actual ROI (%)          | Actual return of investment (%); range [0 and higher];<br>values less than 100 $\rightarrow$ loss; 100 means no profit; values higher than 100 $\rightarrow$ profit<br>Actual ROI (%) = $\frac{\sum All Invoices}{\sum All purchase orders} * 100\%$ |
| Sum of Sales Orders (€) | Sum of all sales orders; Any "Status"                                                                                                    |
| Table 6-2 Actuals       |                                                                                                    |

### 6.2 Automatic adding of the related records

The Automatic adding of the related records is special feature related only to records from modules Opportunities, Quotes, Sales Order and Invoice. This feature adds related records of the mentioned modules also in case that they were created outside the Business Case module. The only requirement is that first record has to be created within BC module (see example below for better understanding).

| Related m         | odules                              |                                   | Busin                                     | ess C                 | ase m                            | odule                |
|-------------------|-------------------------------------|-----------------------------------|-------------------------------------------|-----------------------|----------------------------------|----------------------|
| Opport            | unities                             | Require<br>using b                | ement: quote wa<br>outton [Add Quot       | s create              | 9                                |                      |
| V Quotes          |                                     | in BC r                           | nodule (see cha                           | oter 4.2)             |                                  |                      |
| Showing Rec       | ords 1 - 1 of 1                     |                                   | (1) of 1 (1) (1)                          |                       | Select Quotes                    | Add Quote            |
| Quote No<br>QUO15 | Subject<br>vtiger 11 user packs     | Quote Stage Opportun<br>Created   | nity Name Organization Na<br>samplevtiger | nme ¥ Total<br>€963.( | Assigned To<br>000 Administrator | Action<br>edit   del |
| Sales 0           | rder                                |                                   |                                           |                       |                                  |                      |
|                   |                                     |                                   |                                           |                       |                                  |                      |
|                   |                                     |                                   |                                           |                       |                                  |                      |
| Quote Informa     | tion More Information               | Information Updated today (08 Nor | / 2012) By Administrator                  | Mod                   | ule Qu                           | lote                 |
|                   |                                     | Use "Genera                       | ate Sales Order"                          |                       | Actions                          |                      |
| 💎 Quote Info      | rmation                             | if the sales o                    | rder is saved it                          |                       | Generate In                      | woice                |
|                   | Guote No GUO15                      | is automatic                      | ally added into B                         |                       | Generate S                       | iales Order          |
|                   |                                     |                                   | D                                         |                       |                                  |                      |
| V Quotes          |                                     |                                   | Busin                                     | ess C                 | ase mo                           | oaul                 |
| howing Rec        | ords 1 - 1 of 1                     | a                                 | ( 1 of 1 ) ()                             |                       | Select Quotes                    | Add Quote            |
| uote No           | Subject                             | Quote Stage Opportu               | ity Name Organization Na                  | me Total              | Assigned To                      | Action               |
| 0015              | vtiger 11 user packs                | Accepted                          | samplevtiger                              | €963.0                | 000 Administrator                | edit   del           |
| Sales 0           | rder                                |                                   |                                           |                       |                                  |                      |
| Showing Reco      | ords 1 - 1 of 1                     | @ @ 1                             | of 1 🕑 🕑                                  | Select S              | ales Order Add                   | Sales Order          |
| Order No          | Subject 🔻                           | Organization Name                 | Quote Name                                | Total                 | Assigned To                      | Action               |
| 6028              | vtiger 11 user packs                | samplevtiger                      | vtiger 11 user packs                      | €963.000              | Administrator                    | edit   del           |
| 028 ] vtiger      | 11 user packs - Sales Or            | der Information Updated today (   | 08 Nov 2012) By Administrator             |                       |                                  |                      |
| Sales Order In    | formation More Inform               | ation                             | DOIN                                      | ule S                 | ales                             |                      |
|                   |                                     | Use "Create                       | Invoice";                                 |                       | Actions                          |                      |
| Sales Orde        | er Information<br>Subject vtiger 11 | IT the new in                     | voice is saved it                         |                       | Creste Invo                      | xice                 |
|                   | Customer No                         | is automatic                      |                                           | <u>Y</u>              |                                  |                      |
| Sales 0           | rder                                |                                   | Busin                                     | ess C                 | ase m                            | odul                 |
| Showing Reco      | ords 1 - 1 of 1                     | @ @ 1                             | of1 ) ()                                  | Select Se             | ales Order Add                   | Sales Order          |
| Order No          | Subject 🔻                           | Organization Name                 | Quote Name                                | Total                 | Assigned To                      | Action               |
| 6028              | vtiger 11 user packs                | samplevtiger                      | vtiger 11 user packs                      | €963.000              | Administrator                    | edit   del           |
| 🛡 Inunian         |                                     |                                   |                                           |                       |                                  |                      |
| . Inource         |                                     |                                   | e la cata e e                             |                       | Select Inunice                   | Add Invoice          |
| Showing Rec       | ords 1 - 1 of 1                     |                                   |                                           |                       |                                  |                      |
| Showing Reco      | ords 1 - 1 of 1                     | ()<br>Sales Order                 | Excise Duty Statue                        | Total                 | Assigned To                      | Action               |

Picture 6.2 Automatic adding of the related records

# 6.3 Deactivate/Reactivate license key

In case that some problem occurs with license key or in case you need to reinstall Business Case you have to deactivate and reactivate license key. To deactivate license key please provide following steps:

- 1. Go to Business Case module manager and click on *Business Case License* link.
- 2. Click on [Deactivate] button.
- 3. Click on **[OK]** button to confirm deactivation of the license key.

| 1         | Layout Editor                                                                               | Cont Cont                                         | Field Formulas                        | Tooltip M         | lanagement                  |
|-----------|---------------------------------------------------------------------------------------------|---------------------------------------------------|---------------------------------------|-------------------|-----------------------------|
|           | Designing and Modifying the<br>each of the modules                                          | layout in                                         | Add custom equations to custon fields | Manage there      | ne toottip information from |
|           | Workflow List                                                                               |                                                   | Arrange Relatedlist                   | Business          | s Case License              |
|           | Available Workflows                                                                         | 8                                                 | Arrange sequence of related           | Manage y          | our Business Case           |
|           |                                                                                             |                                                   | modules                               | License K         | ey                          |
|           | Upgrade                                                                                     |                                                   |                                       |                   |                             |
| CS.       |                                                                                             |                                                   |                                       |                   |                             |
|           | Upgrade Businesscase                                                                        |                                                   |                                       |                   | 4                           |
|           | Upgrade Businesscase                                                                        |                                                   |                                       |                   | 1                           |
| Mo<br>Man | Upgrade Businesscase                                                                        | siness Case > Bus                                 | siness Case License                   |                   | 1                           |
| Mc<br>Man | Upgrade Businesscase<br>odule Manager > Bus<br>age your Business Case Licens<br>License Key | siness Case > Bu:<br>se Key                       | siness Case License                   | Houte Description | 1                           |
| Man       | Upgrade Businesscase                                                                        | siness Case > Bu:<br>te Key<br>BBENCICI (See 4000 | siness Case License                   | Invate            | 1                           |
| Man Man   | Upgrade Businesscase                                                                        | siness Case > Bu:<br>te Key                       | Siness Case License                   | tivate Desctivate | 1                           |
| Man       | Upgrade Businesscase                                                                        | siness Case > Bus                                 | siness Case License                   | Inute Deschorte   | 1                           |
| E Ma      | Upgrade Busnesscase                                                                         | e Key<br>Business Case > Business Cas             | siness Case License                   | tine Desctivate   | 1                           |

Picture 6.3 Deactivate license

After deactivation of license work with Business Case module is not possible and you have to reactivate your license.

The reactivation of the license can be started by two ways:

- 1. In order to start reactivation, click on CRM Settings > Module Manager > Custom Modules > <sup>6</sup> or start Business Case module and you will be immediately redirected to page for license reactivation (see step 2.).
- 2. Insert the license key and click on button [Activate] if you are reactivating license after previous deactivation, or click on button [Reactivate] if you are reactivating license after previous migration of the server.
- 3. If license key is correct you will be informed about successful reactivation. Just confirm via [Finish] button.

| e          |                                                              |                                                                                               | Import New                                                                                                    |
|------------|--------------------------------------------------------------|-----------------------------------------------------------------------------------------------|----------------------------------------------------------------------------------------------------|
| e          |                                                              |                                                                                               |                                                                                                    |
|            |                                                              |                                                                                               |                                                                                                    |
|            |                                                              |                                                                                               |                                                                                                    |
|            |                                                              |                                                                                               | S M 🖿                                                                                                    |
| ense Key   | Activate                                                     | ctivate Deactivate                                                                            |                                                                                                    |
|            |                                                              |                                                                                               | [Scroll to To                                                                                                    |
| ish >> 2/2 |                                                              |                                                                                               |                                                                                                    |
|            | ager > Business Case >  <br>ess Case License Key<br>ense Key | ager > Business Case > Business Case License<br>ess Case License Key<br>ense Key Activate Rea | ager > Business Case > Business Case License<br>ess Case License Key  ense Key  Activate Reactivate Deactivate ish >> 2/2 |

Picture 6.4 Reactivate license

### 6.4 Descriptions 4You in Business Case module

The Descriptions 4You (Desc4You) is vTiger extension which allows you to create well formatted descriptions according to your needs. Desc4You was already integrated into Business Case module. If the Descriptions 4You is enabled for Business Case module you can simply use it within EditView of the BC module.

| Comments Information                                   |                     |                 |             | Show : All |
|--------------------------------------------------------|---------------------|-----------------|-------------|------------|
| escriptions Templates                                  |                     |                 |             |            |
| skuska 💌 Add Load Replac                               | Save                |                 |             |            |
| B I <u>U</u> ↔ X <sub>2</sub> X <sup>2</sup> ]∃ ⊟ (≣ ∉ |                     | E Source 🔲 🗔 🗉  |             |            |
| * B B B B B * + + H                                    |                     | Ar Ar           |             |            |
| Styles 🔽 Format 🐨 Font                                 | Size                |                 |             | <u>.</u>   |
| The reconstruction of                                  | the 2nd floor of th | e Shopping Cent | er ITS4You. |            |

Picture 6.5 Desc4You in BC module

# 6.5 ListView Colors 4You in Business Case module

The ListView Colors is extension tool designed for vtiger CRM. You can define colors of rows in ListView depending on picklist and checkbox values separately for each module. This gives you better view, faster orientation and more information using same data in ListView.

The ListView Colors is also supported under Business Case module (Picture 6.6). You can define BC ListView colors depending on values of BC status, priority and progress (see Picture 6.6 part "ListView"). In addition ListView Colors is supported in DetailView of the BC module for related modules (see Picture 6.6 part "DetailView"). Please refer to our web page <a href="http://www.its4you.sk/en/vtiger-extensions/list-view-colors.html">http://www.its4you.sk/en/vtiger-extensions/list-view-colors.html</a> for details.

| owing Records 1 - | 2 of 2                            |                |           | Filt                | ters : All 💌 Cre  | ate Filter   Edit   Delete |          |                 |                     | List         | Vie           | W         |
|-------------------|-----------------------------------|----------------|-----------|---------------------|-------------------|----------------------------|----------|-----------------|---------------------|--------------|---------------|-----------|
| Delete Mass       | Edit                              |                |           |                     |                   |                            |          |                 |                     |              |               |           |
| Business Car      | se number                         | Business Cas   | e Name    | Organization        | Contact           | Business Cas               | e Status | Business Cas    | e Progress          | Start Date E | nd Date       | Actio     |
| BC001             | E                                 | BC Test 1st    |           | vtiger              | Petricia Johnse   | on Initiated               |          | 30              |                     | 2012-10-22 2 | 013-10-24     | edit      |
| BC002             | 5                                 | Shopping Cente | r ITS4You | IT-Solutions4You su | o. Rastislav Hove | e In progress              |          | 10              |                     | 2011-09-05 2 | 013-10-31     | edit      |
| Delete Mass       | Edit                              |                |           |                     |                   |                            |          |                 |                     |              |               |           |
|                   |                                   |                |           |                     |                   |                            |          |                 |                     |              |               |           |
|                   |                                   |                |           |                     |                   |                            |          |                 |                     |              |               |           |
| Related mode      | ules                              |                |           |                     |                   |                            |          |                 | D                   | otail        | Vic           | 214       |
|                   |                                   |                |           |                     |                   |                            |          |                 |                     | Clair        | VIC           | 7 V V     |
| -                 |                                   |                |           |                     |                   |                            |          |                 |                     |              |               | 100       |
| Contacts          |                                   |                |           |                     |                   |                            |          |                 |                     |              |               |           |
| Showing Record    | is 1 - 3 of 3                     |                |           |                     | 0 🖲 1             | of 1 🕑 🕑                   |          |                 | Selec               | t Contacts   | Add Co        | intact    |
| Last Name 🔻       | First Nam                         | e Title        | Organiza  | tion Name           | Email             |                            | Office   | Phone           | Assistant           | Assigned     | To A          | ction     |
| Hovee             | Rastislav IT-Solutions4You s.r.o. |                |           |                     | +421-51-7732370   |                            |          | -7732370        | asdasdsad Administr |              | tor edit   de |           |
| Mauermeister      | Robert                            |                | Häuslebau | ier I               | Mauermeister@hau  | islebauer.eu               | +421-51  | -773211110      |                     | Administrato | w ed          | fit   del |
| Ziegel            | Andreas                           |                | Baumateri | al-XXL              | ziegel@baumateria | l-xxd.eu                   | +421-55  | -77323701       |                     | Administrato | r ed          | 鴏   del   |
| V Purchase        | Order                             |                |           |                     |                   |                            |          |                 |                     |              |               |           |
| Showing Record    | is 1 - 2 of 2                     |                |           | ۹ 🕢 1               | of 1 🕑 🕑          |                            |          | Select F        | urchase Ord         | er 🛛 Add Pu  | rchase O      | rder      |
| Order No          | Subject 🔻                         |                |           | Vendor Na           | ame Tr            | acking Number              |          | Total           | Assi                | gned To      | Actio         | 'n        |
| PO6               | Basic recons                      | truction hours |           | Mary                |                   |                            |          | €60,000.000 Adm |                     | istrator     | edit   d      | del       |
| PO7               | Basic recons                      | truction hours | ;         | Mary                |                   |                            |          | €56,000.000     | 0.000 Administrator |              | edit   d      | del       |
| Services          |                                   |                |           |                     |                   |                            |          |                 |                     |              |               |           |
| Showing Record    | is 1 - 2 of 2                     |                |           |                     | e) (i             | of 1 🕑 🕑                   |          |                 | Sele                | t Services   | Add Ser       | rvice     |
| Service No        | Se                                | rvice Name '   | -         |                     | Commission R      | ite                        |          | No of Units     | P                   | rice         | Action        |           |
| SER1              | Ba                                | sic reconstruc | tion      |                     | 0.000             |                            | 8        | 3.00            | e                   | 35.00        | edit   del    |           |
|                   |                                   |                |           |                     |                   |                            |          |                 |                     |              |               |           |

Picture 6.6 ListView Colors 4You in BC module